# **REXROTH SERVO DRIVES PROGRAMMING:**

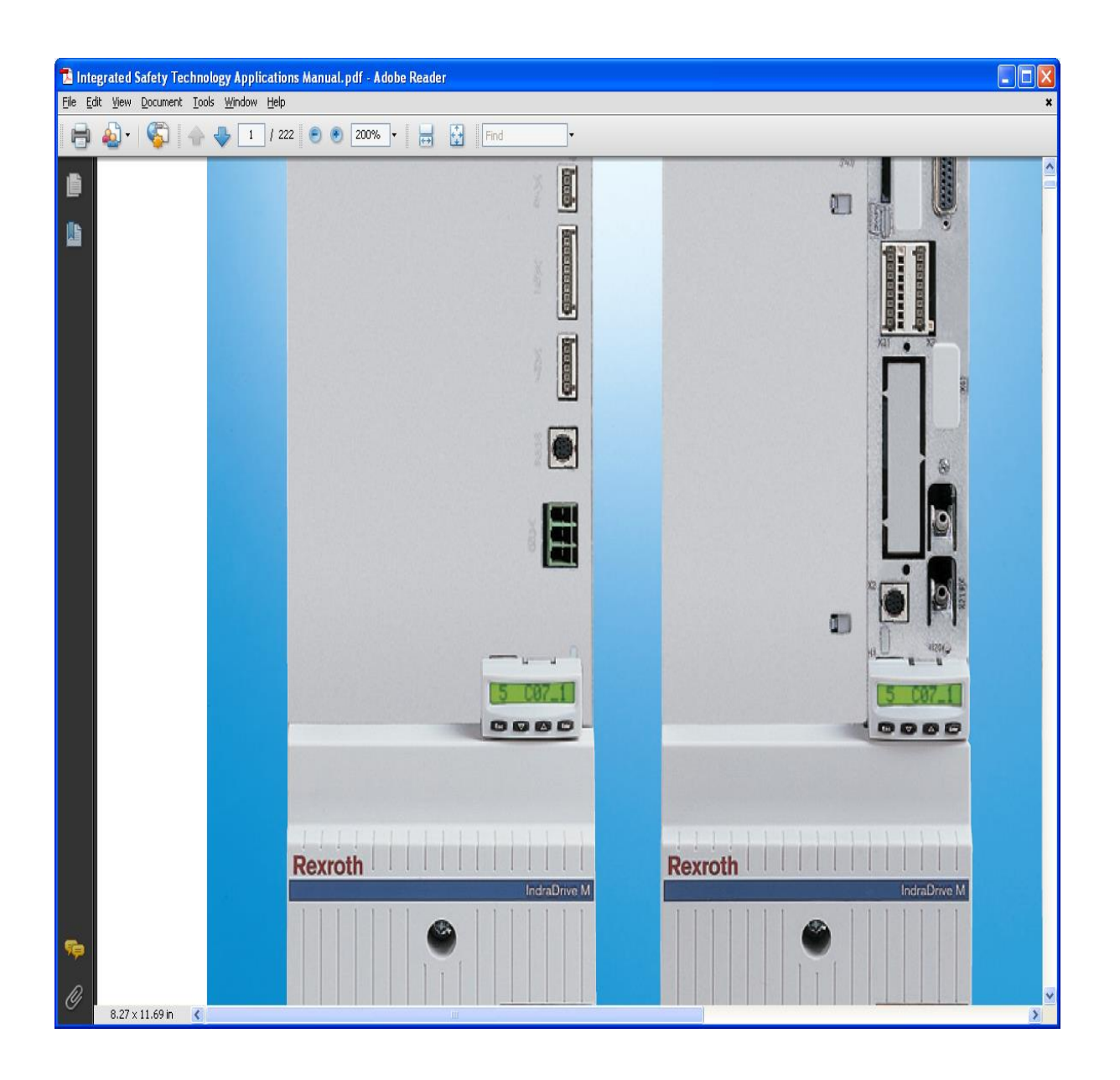

# TABLE OF CONTENT

|     | TABLE OF CONTENT                           | Pages 1-2    |
|-----|--------------------------------------------|--------------|
| 1.0 | REXROTH SERVO DRIVES SET-UP/CONFIGURATION  | Pages 3 - 5  |
| 2.0 | ESTABLISHING COMMUNICATION                 |              |
|     | • To set up Laptop IP Address              | Page 6       |
|     | • To Ping the Drive                        | Page 7       |
| 3.0 | START REXROTH INDRAWORKS SOFTWARE          | Page 8       |
|     | Start new Project                          | Page 9 - 15  |
| 4.0 | LOAD DEFAULT DRIVE PARAMETERS              | Page 16 – 20 |
| 5.0 | SET UP INDIVIDUAL SERVO MOTOR PARAMETERS   | Page 21      |
|     | • Set up Real-Time Input (AT) Parameters   | Page 22      |
|     | • Set up Real-time Output (MDT) Parameters | Page 23      |
|     | Motor, Brake, measuring System Settings    | Page 24 - 29 |
| 6.0 | SET SCALING / MECHANICAL SYSTEM            | Page 30      |
|     | Scaling / Units Extended                   | Page 31      |
|     | Mechanical Gear                            | Page 32      |
|     | Motion Limit Values                        | Page 33      |
| 7.0 | SETTING LIMITS AND HOMING                  | Page 34      |
|     | Torque / Force Limits                      | Page 35      |
| 8.0 | DRIVE AND AXIS CONTROL                     |              |
|     | • Gains                                    | Page 36      |
|     | Axis Control Settings                      | Page 37 - 38 |

Table of content cont.

| 9.0  | OPERATION MODE / DRIVE HALT              |               |
|------|------------------------------------------|---------------|
|      | Typical Operational Modes                | Page 39       |
|      | Clamp Operational Modes                  | Page 39       |
| 10.0 | SAFETY SETTINGS                          | Page 40       |
| 11.0 | SAVING DRIVE PARAMETERS                  | Page 41       |
| 12.0 | LOADING PARAMETERS IN MMC CARD           | Page 42       |
|      |                                          |               |
| APPE | IDIX                                     | Page 43       |
|      | Re-homing After Power Up                 | Page 43 - 44  |
|      | Scaling Data From Mechanical Engineering | Page 45 - 46  |
|      | Power Up/Down Sequence                   | PAGES 47 - 48 |
|      | Drive Power Supply Display status Codes  | PAGE 49       |
|      | Troubleshooting                          | PAGES 51 – 54 |
|      | Control Words                            | PAGES 55 - 56 |

# **1.0** Rexroth Servo drives set-up/configuration:

# SET UP ENGINEERING IP ADDRESS:

• To initially communicate with the servo drive, set the engineering IP address manually through the drive keypad. Access **parameter 2.3.7** to enter the IP address used to allow the computer the ability to communicate with the Servo Drive. The procedure is a follows:

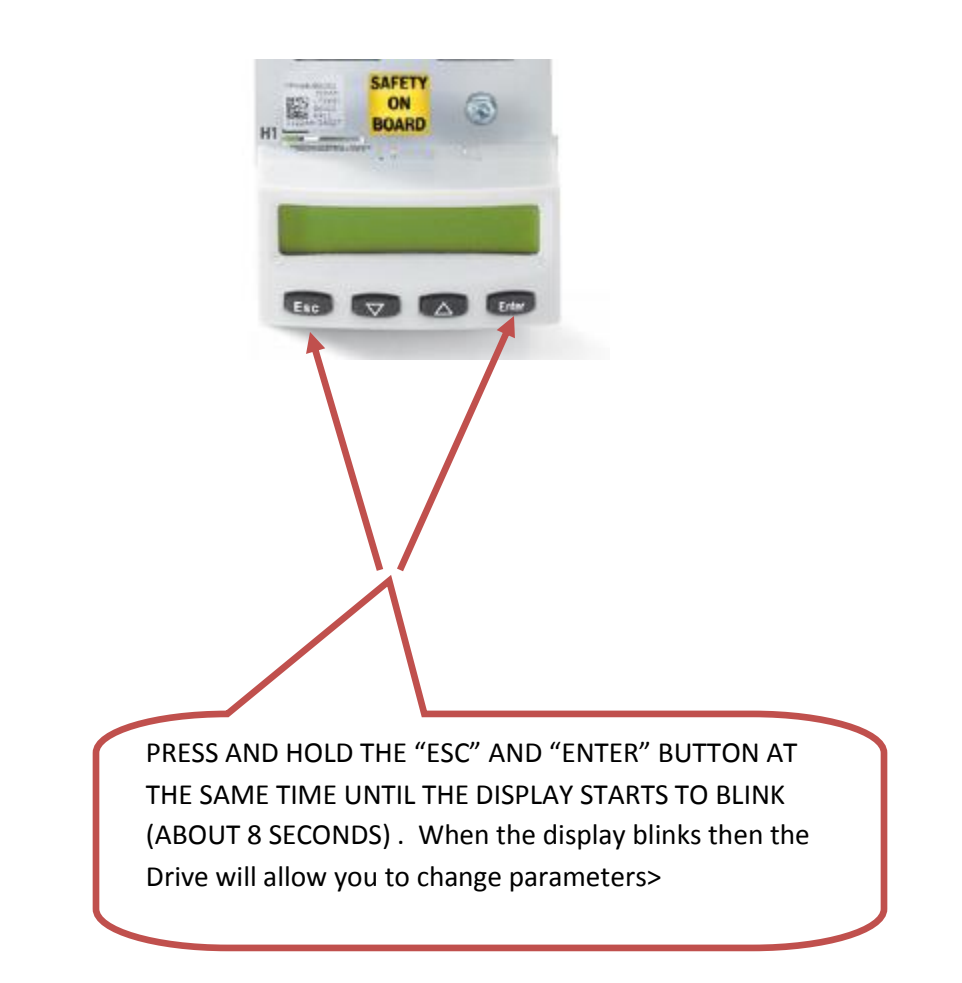

With the display blinking the servo drive indicates it is in program mode. Access the parameter below to enter the IP Address.

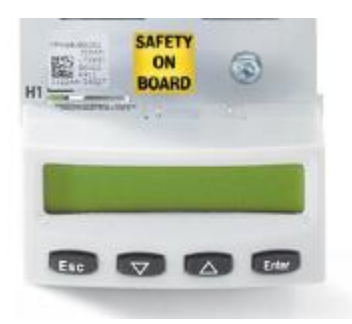

- Parameter needed to enter engineering IP address is **parameter 2.3.7**
- Press the up "arrow" button to access 2. Then hit "enter"
- Press the up "arrow" button to access 3. Then hit "enter"
- Press the up "arrow" button to access 7. Then hit "enter"
- NOW ENTER THE IP ADDRESS = → 192.168.1.xxx
- Cycle power for new address to take effect

# 2.0 ESTABLISHING COMMUNICATION:

| Authentication Advanced                                                                                             | 2 · · · · · · · · ·                                                                                                    |                         |                         |            |                                                                                                    |                                    |
|----------------------------------------------------------------------------------------------------|----------------------------------------------------------------------------------------------------|-------------------------|-------------------------|------------|----------------------------------------------------------------------------------------------------|------------------------------------|
| ect using                                                                                                    | 14                                                                                                    |                         |                         |            | Internet Protocol (TCP/P) Properties                                                                                                    | 2 23                               |
| Invadices 570x Gigsbit Integrated Co                                                                                |                                                                                                    |                         |                         |            | Canada Contraction of the Contraction of the Contra |                                    |
|                                                                                                    |                                                                                                    |                         |                         |            |                                                                                                    | 1                                  |
| his connection uses the following items:                                                                            |                                                                                                    |                         |                         |            | You can get IP settings assigned automatically if your ne<br>this capability. Otherwise, you need to ask your network.                                                                                                    | twok supports<br>edministrator for |
| Tag Jaco Packet Scheduler     Tag Jaco Packet Scheduler     Tag Jaco Packet Scheduler     Tag Jaco Packet Scheduler | 1. Contract (1. Contract (1. Co |                         |                         |            | the appropriate IP settings                                                                                                    |                                    |
| M 10 <sup>m</sup> Internet Protocol (TCP/IP)                                                                        | Two deserves our                                                                                                    |                         |                         |            | O Oblam an IP address automatically                                                                                                    |                                    |
| e                                                                                                    |                                                                                                    |                         |                         |            | Use the following IP address:                                                                                                    |                                    |
| Fight United Property                                                                                               | Search Polders                                                                                                    |                         |                         | 200 B      | IP address 192 168                                                                                                    | 245                                |
| Description                                                                                                    | 8                                                                                                    |                         |                         | e 🛃 60     | Subnet mark: 255 . 255 . 2                                                                                                    | 95.0                               |
| Transmission Control Protocol/Internet Protocol. The default                                                        | Name                                                                                                    | Туре                    | Status                  | Device No  | Default gateway                                                                                                    | N                                  |
| across diverse interconnected networks                                                                              | Diar-up                                                                                                    |                         |                         | 100000     | Colores Millioner et als anno 1                                                                                                    |                                    |
| Show icon in notification area when connected                                                                       | & Dial-up Connection                                                                                                    | Dial-up                 | Disconnected            | Conexant   | Use the following DNS server addresses                                                                                                    |                                    |
| Notify me when this connection has limited or no connectivity                                                       | LAN or High-Speed Internet                                                                                                    |                         |                         |            | Performed DNS servers                                                                                                    |                                    |
|                                                                                                    | Local Area Connection                                                                                                    | LAN or High-Speed Inter | Network cable unplugged | Broadcom   | Alternate DNS recent                                                                                                    |                                    |
|                                                                                                    | A 1394 Connection                                                                                                    | LAN or High-Speed Inter | Connected               | 1394 Net   | Constant ones terro.                                                                                                    |                                    |
|                                                                                                    | Wireless Network Connection                                                                                                    | LAN or High Speed Inter | Not connected           | Intel(P) P |                                                                                                    | Advanced                           |
| CONTRACTOR .                                                                                                    |                                                                                                    |                         |                         |            |                                                                                                    |                                    |
| Other Places                                                                                                    | (a)                                                                                                    |                         |                         |            | OK.                                                                                                    | Cancel                             |
| (D. subject)                                                                                                    |                                                                                                    |                         |                         |            |                                                                                                    |                                    |
| Sa Pro factorial Places                                                                                             |                                                                                                    |                         |                         |            |                                                                                                    |                                    |
| My Decumenter                                                                                                    |                                                                                                    |                         |                         |            |                                                                                                    |                                    |
| My Computer                                                                                                    |                                                                                                    |                         |                         |            |                                                                                                    |                                    |
| 1                                                                                                    |                                                                                                    |                         |                         |            |                                                                                                    |                                    |
| Details                                                                                                    | (A)                                                                                                    |                         |                         |            |                                                                                                    |                                    |
| Local Area Connection                                                                                               |                                                                                                    |                         |                         |            |                                                                                                    |                                    |
| LAN or High Speed Intern                                                                                            | et -                                                                                                    |                         |                         |            |                                                                                                    |                                    |
| Network cable unplugged                                                                                             |                                                                                                    |                         |                         |            |                                                                                                    |                                    |
| Broadcore Sittle Capital                                                                                            | M. S.                                                                                                    |                         |                         |            |                                                                                                    |                                    |
| produces since again another                                                                                        |                                                                                                    |                         |                         |            |                                                                                                    |                                    |
|                                                                                                    |                                                                                                    |                         |                         |            |                                                                                                    |                                    |
|                                                                                                    |                                                                                                    |                         |                         |            |                                                                                                    |                                    |
|                                                                                                    |                                                                                                    |                         |                         |            |                                                                                                    |                                    |
|                                                                                                    |                                                                                                    |                         |                         |            |                                                                                                    |                                    |
|                                                                                                    |                                                                                                    |                         |                         |            |                                                                                                    |                                    |
|                                                                                                    |                                                                                                    |                         |                         |            |                                                                                                    |                                    |
|                                                                                                    |                                                                                                    |                         |                         |            |                                                                                                    |                                    |
|                                                                                                    |                                                                                                    |                         |                         |            |                                                                                                    |                                    |
|                                                                                                    |                                                                                                    |                         |                         |            |                                                                                                    |                                    |
| art 🖉 🙆 🚳 📑 🔂 Indowensis Expression                                                                                 | Network Connectoron 👍 Local Area Connect                                                                                                    |                         |                         |            |                                                                                                    | ( <mark>)</mark>                   |
|                                                                                                    |                                                                                                    |                         |                         |            |                                                                                                    |                                    |
|                                                                                                    |                                                                                                    |                         |                         |            |                                                                                                    |                                    |
|                                                                                                    |                                                                                                    |                         |                         |            |                                                                                                    |                                    |
|                                                                                                    |                                                                                                    |                         |                         |            |                                                                                                    |                                    |

# TO SET UP LAPTOP IP ADDRESS:

Typical "Internet Protocol Properties" for communication to Drive.

# TO PING THE DRIVE:

Goto Control Panel/Run. Then enter "cmd".

| Run   | ? 🗙                                                                                                    |
|-------|----------------------------------------------------------------------------------------------------|
| -     | Type the name of a program, folder, document, or<br>Internet resource, and Windows will open it for you. |
| Open: | Emd 🕑                                                                                                    |
|       | OK Cancel Browse                                                                                         |

Type PING then enter the drive Ethernet address and hit enter.

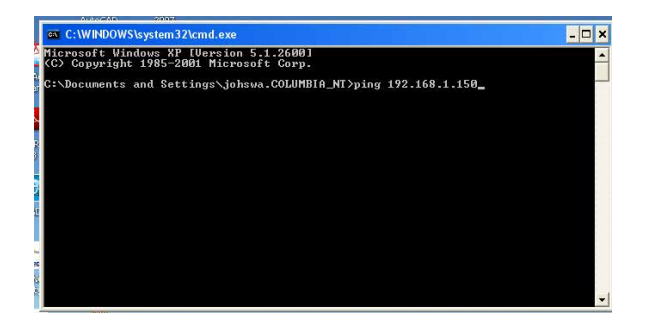

# 3.0 START REXROTH INDRAWORKS SOFTWARE:

• Use latest version **9.12.331.0.** From Windows Start Menu See path below:

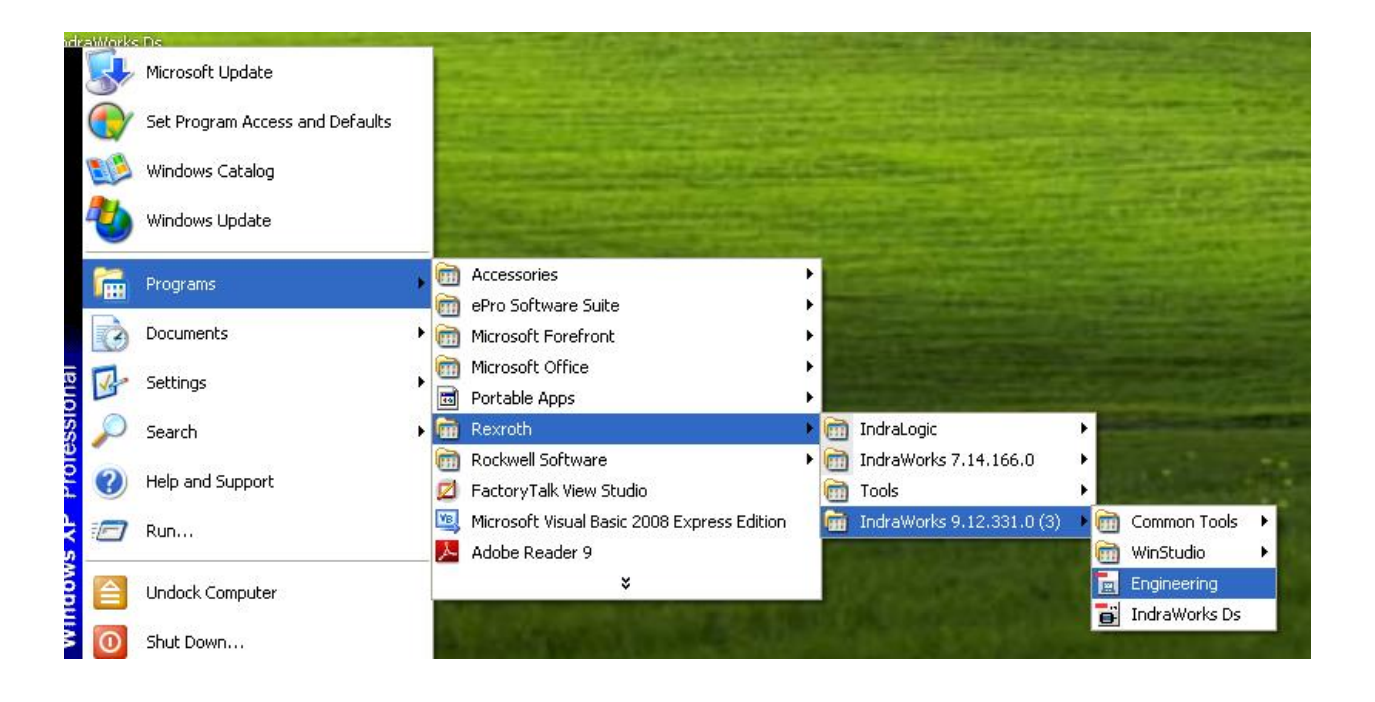

# Start a new project:

|              | ndraWorks Enginee                        | ring                                                            |
|--------------|------------------------------------------|-----------------------------------------------------------------|
| <u>Fi</u> le | <u>E</u> dit <u>Vi</u> ew <u>P</u> rojec | t <u>D</u> iagnostics <u>T</u> ools <u>W</u> indow <u>H</u> elp |
|              | <u>N</u> ew ►                            | 🛐 Project Ctrl+Shift+N 🔥 🄜 🔍 🗽 🖄 🖕 😭 📾 🥪                        |
|              | Open 🕨                                   | 🚈 Workspace Ctrl+Alt+N 🕂 🕂 🗙                                    |
|              | <u>⊂l</u> ose ►                          | 🛅 <u>Fi</u> le Ctrl+N 🔼                                         |
|              | <u>S</u> ave Ctrl+S                      | 1) CuberCarriage<br>3) CuberHoist                               |
|              | Save <u>A</u> s                          | 5] CuberRotation                                                |
| Ø            | Save All                                 | 7] CuberClamp1<br>9] CuberClamp2                                |
| Q.           | Print Preview                            | P] Depal1Clamp2                                                 |
| 9            | Print Ctrl+P                             | 29) DePal Pusher                                                |
|              | Print Settings                           |                                                                 |
|              | Recent Projects 🔹 🕨                      | 23] DePal Hoist                                                 |
|              | E <u>xi</u> t                            |                                                                 |

Enter project name:

| Create New Project                                        | X       |
|-----------------------------------------------------------|---------|
| Name:                                                     |         |
| Cuber Line2                                               |         |
| Directory:                                                |         |
| C:\Documents and Settings\gergab\My Documents             | Browse  |
| Project will be created in:                               |         |
| C:\Documents and Settings\gergab\My Documents\Cuber Line2 |         |
| Project language:                                         |         |
| English (United States)                                   | V Fonts |
| OK Cancel                                                 | Help    |

- 🔳 IndraWorks Engineering <u>Fi</u>le <u>E</u>dit <u>Vi</u>ew Project Diagnostics <u>H</u>elp <u>T</u>ools <u>Wi</u>ndow 🏘 🔝 🎯 💂 🔍 🖻 🛃 🚽 🎦 👼 🕹 🖻 Switch Devices Offline... 📾 Project Explore 🔜 Switch Devices O<u>nl</u>ine... 🖃 🗝 📷 Project1 品 Start Offline Parameterizations... ~ Scan For <u>D</u>evices... Add ۲ Ð ¢ **1** Archive... Ð 📃 НМ 🛃 <u>R</u>estore... ė <u>L</u>anguage ۲ Export... ÷ Import... . HM Retwork Configuration 5 Power Supply ÷..... 👄 Axis [15] CuberRotation ...... Local I/Os ė HMS01.1 [17] CuberClamp1 Master Communication Power Supply Axis [17] CuberClamp1 Cal Local I/Os ¥ ÷ 2350/3 8
- FROM REXROTH SOFTWARE, IN THE PROJECTS MENU, SCAN FOR DEVICES;

• Choose "IndraDrive (Ethernet)":

| Scan for Devices                                                                                                    |                                   |  |  |  |  |  |  |  |  |  |  |
|----------------------------------------------------------------------------------------------------|-----------------------------------|--|--|--|--|--|--|--|--|--|--|
| <b>Select Devices</b><br>The way how to scan for the device is given in brackets.                                                                                                    |                                   |  |  |  |  |  |  |  |  |  |  |
| Installed:<br>EcoDrive Cs (Serial RS232)<br>HNC100-3X / AirNC (Serial RS232)<br>IndraDrive (Profibus)<br>IndraDrive (Serial RS232)<br>IndraDrive (Serial RS232)<br>Sercans I (Serial RS232)<br>Sercans II (PCI)<br>Sercans III (PCI)<br>Sercans III (Serial RS232) | Scan for:   IndraDrive (Ethernet) |  |  |  |  |  |  |  |  |  |  |
| Next >> Cancel                                                                                                    |                                   |  |  |  |  |  |  |  |  |  |  |

• Enter IP address of Drives to be Scanned:

| Scan for Devices                                                                                                    |                                                             |
|----------------------------------------------------------------------------------------------------|-------------------------------------------------------------|
| Device: IndraDrive (Ethernet)<br>Select IP address and IP port.                                                                                                    |                                                             |
| - IP Address                                                                                                    | IP Port                                                     |
| The maximum value for an IP address<br>is 255,255,255,255.                                                                                                    | The possible values for an IP port are between 0 and 65535. |
| From:                                                                                                    | From:                                                       |
| 192.168.1.142                                                                                                    | 5002                                                        |
| To:                                                                                                    | To:                                                         |
| 192.168.1.143                                                                                                    |                                                             |
|                                                                                                    |                                                             |
|                                                                                                    |                                                             |
|                                                                                                    | Advanced                                                    |
|                                                                                                    | Default                                                     |
| Konstant Constant Constant | Cancel                                                      |

Drives that are online will show up in the dialog box below:

| Scan for Devices                                                                                                    |                 |          |               |
|----------------------------------------------------------------------------------------------------|-----------------|----------|---------------|
| List of Found Devices<br>Select device(s) to be added                                                                        | to the project. |          |               |
| <ul> <li>✓ HMS01.1</li> <li>✓ HMS01.1</li> <li>✓ HMS01.1</li> <li>✓ HMS01.1</li> <li>✓ HMS01.1</li> <li>✓ HMS01.1</li> </ul> |                 |          |               |
| IndraDrive<br>IP address: 192.168.1.120<br>IP port: 5002                                                                     |                 |          | Start<br>Stop |
|                                                                                                    | << <u>B</u> ack | <u> </u> | Cancel        |

Project screen with showing all drives in the system:

To get online with a particular drive, highlight the particular drive desired and do the following:

Right click on the drive and select "Switch Online".

| 🖬 IndraWorks Engineering 📃 🗖 🔀                                                                                                    |
|----------------------------------------------------------------------------------------------------|
| <u>File Edit View Project HMS01.1 Diagnostics Tools Window H</u> elp                                                                                                    |
| 🎦 💼 🕼 🗠 여 🗇 🚽 💷 🚛 🏭 🎥 💽 💽 🖉 🚽 🔶 🌺 🍟                                                                                                    |
| 📾 Project Explorer 🗾 👻 में 🗙                                                                                                    |
| Cuber Line1         HMS01.1 [11] CuberCarriage         HMS01.1 [13] CuberHoist         HMS01.1 [15] CuberRotation         HMS01.1 [17] CuberClamp1         HMS01.1 [19] CuberClamp2         HMS01.1 [27] Depal1Clamp2         HMS01.1 [31] Depal1WB |
| HMS01.1 [21] DePalC Switch Online                                                                                                    |
| HMS01.1 [25] Depart 4 Start Offline Parameterization                                                                                                    |
| Adjust Online/Offline Parameterization                                                                                                    |
| Functional Packages                                                                                                    |
| IP Settings                                                                                                    |

To make edits Online find the "Start Parameterization Level 1" option and click. This option becomes visible when Online.

To make edits Offline click on "Start Offline Parameterization" option.

| File       Edit       View       Project       HMS01.1       Diagnostics       Tools       Window       Help         Image: State State | 🔳 In         | ndraWorks Engineering                                                                                                    |
|----------------------------------------------------------------------------------------------------|--------------|----------------------------------------------------------------------------------------------------|
| Project Explorer     Cuber Line1     HMS01.1 [13] CuberCarriage     HMS01.1 [13] CuberHoist     HMS01.1 [15] CuberClamp1     HMS01.1 [17] CuberClamp2     HMS01.1 [27] Depal1Clamp2     HMS01.1 [29] DePal Pusher     HMS01.1 [21] DePalCarriage     HMS01.1 [23] DePal Hoist     HMS01.1 [25] Depal1Clamp1     RED-ONLINE     HMS01.1 [25] Depal1Clamp1     RED-ONLINE     FAULTED                                                                                                    | <u>Fi</u> le | Edit <u>V</u> iew Project HMS01.1 <u>Di</u> agnostics <u>T</u> ools <u>W</u> indow <u>H</u> elp                                                                                                    |
| Project Explorer Cuber Line1 HMS01.1 [13] CuberCarriage HMS01.1 [15] CuberRotation HMS01.1 [17] CuberClamp1 HMS01.1 [17] CuberClamp2 HMS01.1 [27] Depal1Clamp2 HMS01.1 [29] DePal Pusher HMS01.1 [21] DepalTURB HMS01.1 [23] DePal Hoist HMS01.1 [25] Depal1Clamp1 RED-ONLINE FAULTED                                                                                                    | 1            | 중  사 🖻 🛍 🗠 여 (수) 📮 💷 🚽 🔜 🔜 💽 (철) 🚽 🚽 🚖 🗮 🔜 🚽                                                                                                    |
| Cuber Line1  HMS01.1 [1] CuberCarriage HMS01.1 [13] CuberHoist HMS01.1 [15] CuberClamp1 HMS01.1 [17] CuberClamp2 HMS01.1 [27] Depal1Clamp2 HMS01.1 [27] Depal1Clamp2 HMS01.1 [27] Depal1Clamp2 HMS01.1 [21] DePal Pusher HMS01.1 [21] DePalCarriage HMS01.1 [23] DePal Hoist HMS01.1 [25] Depal1 Clamp1 RED-ONLINE FAULTED                                                                                                    | 👘 Pr         | roject Explorer 🗾 👻 🕂 🗙                                                                                                    |
|                                                                                                    |              | Cuber Line1<br>HMS01.1 [11] CuberCarriage<br>HMS01.1 [13] CuberHoist<br>HMS01.1 [15] CuberRotation<br>HMS01.1 [17] CuberClamp1<br>HMS01.1 [17] CuberClamp2<br>HMS01.1 [27] Depal1Clamp2<br>HMS01.1 [29] DePal Pusher<br>HMS01.1 [29] DePal Pusher<br>HMS01.1 [21] DePalCarriage<br>HMS01.1 [21] DePalCarriage<br>HMS01.1 [25] Depal1Clamp1<br>RED-ONLINE<br>FAULTED |

DRIVE STATUS SCREEN AS SHOWN ABOVE:

The color of the drive names above indicates the status of the drive. The COLOR codes are as follows:

BLACK – Drive is OFFLINE. BLUE – Drive is ONLINE HAPPY with no FAULTS. RED – Drive is ONLINE and a FAULT EXISTS. ORANGE – Drive is in OFFLINE PARAMETERIZATION mode (not shown above).

#### 4.0 LOAD DEFAULT DRIVE PARAMETERS:

This is done to clear the memory to assure a clean start on the project

|      | Indr  | aWor   | ks En         | gineeri                | ng                   |                   |                                       |                      |             |             |            |           |   |    |    |    |    |   |  |  |  |
|------|-------|--------|---------------|------------------------|----------------------|-------------------|---------------------------------------|----------------------|-------------|-------------|------------|-----------|---|----|----|----|----|---|--|--|--|
| File | e E   | dit    | /iew          | Project                | Drive2               | Diagnostics       | s Tools                               | Window               | v Help      |             |            |           |   |    |    |    |    |   |  |  |  |
|      | 1 👩   | 3   X  | Ē             |                        | n Ci                 | 👄 🝦 🐰             | 1 🔜 🗄                                 | <mark>≞   ∖  </mark> | ک 🖻         | = 😫         | - <b>M</b> | <u>\$</u> | 1 | PM | OM | PA | 52 | Ŧ |  |  |  |
| 61   | Proje | ect Ex | plorer        |                        |                      |                   |                                       | <b>.</b> .           | 4 ×         |             |            |           |   |    |    |    |    |   |  |  |  |
|      | - 6   | Clan   | npCube        | r2                     |                      |                   |                                       |                      |             |             |            |           |   |    |    |    |    |   |  |  |  |
|      | E     | ]      | • НМЗ<br>ника | 01.1 [51]<br>01.1 [52] | Depal2               | Carriage<br>Hoist |                                       |                      |             |             |            |           |   |    |    |    |    |   |  |  |  |
|      | E E   | Ē      | HMS           | 01.1 (55)<br>01.1 (55) | Depai2               | Clamp1            |                                       |                      |             |             |            |           |   |    |    |    |    |   |  |  |  |
|      | H     | ]      | HMS           | 01.1 [57]              | ] Depal2             | Clamp2            |                                       |                      |             |             |            |           |   |    |    |    |    |   |  |  |  |
|      | H     | ]      | HMS           | 01.1 [59]              | ] Depal2             | Pusher            |                                       |                      |             |             |            |           |   |    |    |    |    |   |  |  |  |
|      | E C   |        | НМ9           | 01.1 [61]<br>01.1 [41] | ] Depal2<br>1 Cuber2 | WB<br>Carriago    |                                       |                      |             |             |            |           |   |    |    |    |    |   |  |  |  |
|      |       | j      | HMS           | 01.1 [43]              | Cuber2               | Lamage<br>Hoist   |                                       |                      |             |             |            |           |   |    |    |    |    |   |  |  |  |
|      | H     | ]      | HMS           | 01.1 [45]              | ] Cuber2             | Rotation          |                                       |                      |             |             |            |           |   |    |    |    |    |   |  |  |  |
|      | H     | ] 🕎    | HMS           | 01.1 [47]              | Cuber2               | Clamp1            |                                       |                      |             |             |            |           |   |    |    |    |    |   |  |  |  |
|      | 1     |        | HMS<br>- HCS  | 01.1 [49]<br>02 1 [21] | J Cuber2<br>Drive2   | Clamp2            |                                       |                      |             |             |            |           |   |    |    |    |    |   |  |  |  |
|      |       | ' 🖻    | 5 nc5         | Power                  | Supply               |                   |                                       |                      |             |             |            |           |   |    |    |    |    |   |  |  |  |
|      |       | 6      | ·····         | Axis [2]               | D                    | Axis Status       | + I                                   |                      |             |             |            |           |   |    |    |    |    |   |  |  |  |
|      |       | G      |               | a Virt. Ma<br>I- Measu | ast<br>rin           | Parameters        | • 5                                   | Param                | eter Edito  | or          |            |           |   |    |    |    |    |   |  |  |  |
|      |       |        | ····· Þ       | Positio                | n 9 🔎                | Diagnosis         | ► Ø                                   | Search               | n Paramet   | ers         |            |           |   |    |    |    |    |   |  |  |  |
|      |       | B      | ·····         | ) Local I              | /U                   | Re <u>n</u> ame   | F2 💈                                  | 🗧 Param              | eter Grou   | ιp          |            |           |   |    |    |    |    |   |  |  |  |
|      |       |        |               |                        | P                    | Properties        |                                       | Drive                | Command     | s           |            |           |   |    |    |    |    |   |  |  |  |
|      |       |        |               |                        |                      |                   | e e e e e e e e e e e e e e e e e e e | 👂 Loadir             | ig Basic Pa | arameters.  |            |           |   |    |    |    |    |   |  |  |  |
|      |       |        |               |                        |                      |                   | Ğ                                     | Drive                | Password    |             |            | •         |   |    |    |    |    |   |  |  |  |
|      |       |        |               |                        |                      |                   |                                       | Storag               | je Mode     |             |            |           |   |    |    |    |    |   |  |  |  |
|      |       |        |               |                        |                      |                   |                                       | Save I               | Parameter   | rs on Drive | Flash      |           |   |    |    |    |    |   |  |  |  |
|      |       |        |               |                        |                      |                   | €                                     | Printin              | g in File   |             |            |           |   |    |    |    |    |   |  |  |  |
|      |       |        |               |                        |                      |                   |                                       |                      |             |             |            |           |   |    |    |    |    |   |  |  |  |

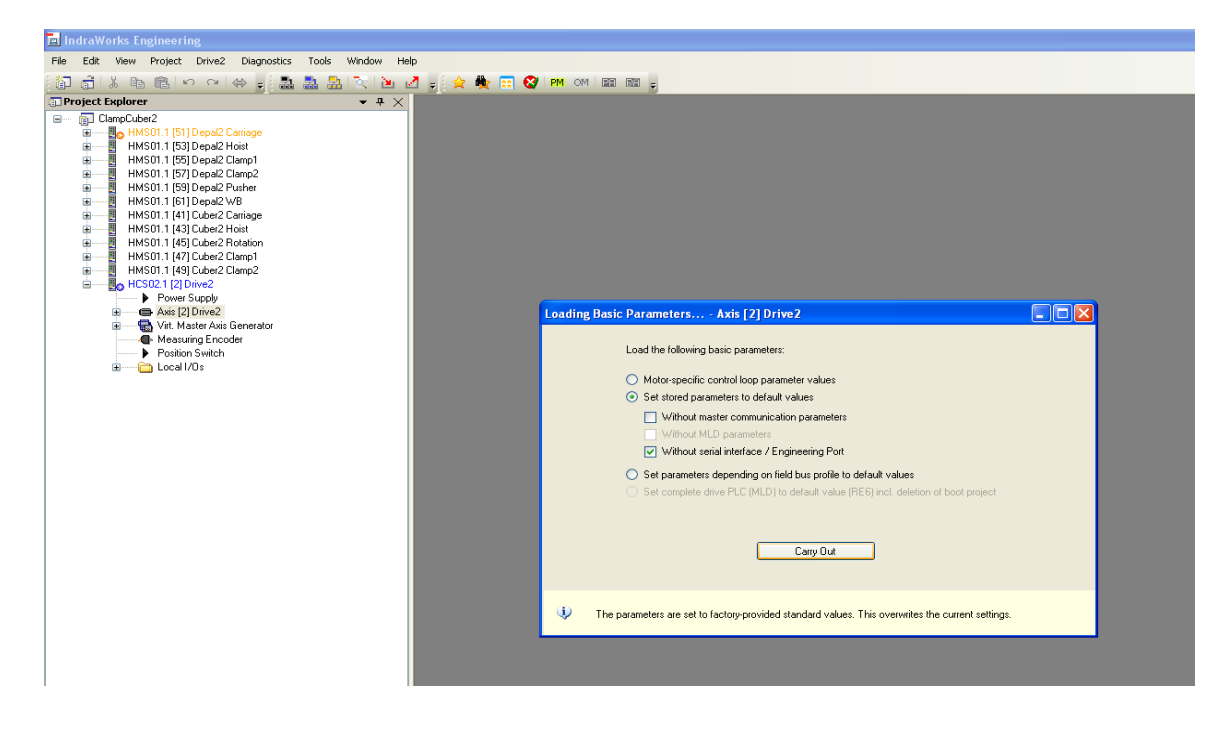

# LOAD DRIVE PARAMETERS FROM EXISTING PROJECT:

| 🖬 IndraWorks Engineering                                                                     |                                                            |                         |                                 |
|----------------------------------------------------------------------------------------------|------------------------------------------------------------|-------------------------|---------------------------------|
| File Edit View Project HMS01.1                                                               | <u>Di</u> agnostics <u>T</u> ools                          | <u>Wi</u> ndow <u>H</u> | <u>t</u> elp                    |
| အခြံ ကြိုင်းမျိုးမျိုးမျိုးမျိုး                                                             | - 🛃 🎿 🛃 🔽                                                  | K 1 🖭 🛃                 | 1 - 🙀 🌟 🌺 🔤 🔇 IPM OM 💷 📰 -      |
| 📾 Project Explorer                                                                           |                                                            | • # ×                   |                                 |
| Project1      Master Commu     Power Supply     Axis [11] Cube     Axis [11] Cube     Master | Switch Offline<br>Switch Online<br>Functional Packages     |                         |                                 |
| i → → → → → → → → → → → → → → → → → → →                                                      | Parameters                                                 | <u> </u>                | Parameter Editor                |
| 🗈 🫅 Limit Va                                                                                 | Firmware Management                                        | . <u>\$</u>             | Parameter Group                 |
|                                                                                              | <u>D</u> elete                                             | Del 📠                   | Saving                          |
|                                                                                              | Re <u>n</u> ame                                            | F2 🏙                    | Loading                         |
| ⊨ <b>`</b> N 😭                                                                               | Properties                                                 |                         | MMC Settings                    |
|                                                                                              | Field Control                                              |                         | Creating Operating Data for MMC |
|                                                                                              | Current Limits<br>Current Control<br>Open-Loop U/f Control | ~                       |                                 |
|                                                                                              |                                                            |                         |                                 |

| Load Parameters                                                                                                    |                  |                         |  |  |  |  |  |
|----------------------------------------------------------------------------------------------------|------------------|-------------------------|--|--|--|--|--|
| C:\Documents and Settings\gergab\My Documents\CubeClamp2.par                                                                   |                  |                         |  |  |  |  |  |
| Parameter set from file                                                                                                    | Target address   | Name                    |  |  |  |  |  |
|                                                                                                    | 11               | Axis [11] CuberCarriage |  |  |  |  |  |
|                                                                                                    |                  |                         |  |  |  |  |  |
|                                                                                                    |                  |                         |  |  |  |  |  |
|                                                                                                    |                  |                         |  |  |  |  |  |
| The selected file only contains one parameter set.<br>Please select the axis/axes to which this parameter set is to be loaded. |                  |                         |  |  |  |  |  |
| Load retain data                                                                                                    | Load retain data |                         |  |  |  |  |  |

Set System Communication Protocol from "Master Communication" project tree:

| a IndraWorks Engineering - Master Com<br>File Edit <u>Vi</u> ew Project Diagnostics <u>T</u> oc | munication - HMS01.1 [11] CuberCarriage                                              |
|-------------------------------------------------------------------------------------------------|--------------------------------------------------------------------------------------|
| 🎁 着 👗 🖻 💼 🗠 여 👄 🚽                                                                               | 🔜 🔜 🖂 🔯 🛃 🚽 🚖 🌺 🔜 🔇 PM OM 🖭 📾 🖕                                                      |
| 🖬 Project Explorer 🛛 👻 म 🗙                                                                      | Master Communication - HMS01.1 [11] CuberCarriage                                    |
| Project1     Project1     HMS01.1 [11] CuberCarriage                                            | Basic settings of master communication Engineering over IP EtherNet/IP               |
| Master Communication     Power Supply     Axis [11] CuberCarriage                               | Master communication type Multi-Ethernet                                             |
| Local I/Os     HMS01.1 [13] CuberHoist     Master Communication                                 | Basic setting EtherNet/IP                                                            |
| Power Supply     Axis [13] CuberHoist                                                           |                                                                                      |
| HMS01.1 [15] CuberRotation                                                                      |                                                                                      |
| Master Communication     Power Supply     Avis [15] CuberBotation                               | ▲ Changes in the basic settings will only be active after the drive has been booted! |
| Local I/Os     MS01.1 [17] CuberClamp1                                                          |                                                                                      |
|                                                                                                 |                                                                                      |
|                                                                                                 |                                                                                      |

Set to EtherNet/IP.

Engineering IP address should be set from Key Pad on front of drive:

| 🔳 IndraWorks Engineering - Master Co                                                                                                    | mmu  | nication - HMS01.1 [11] CuberCarriage                                                                                                    |                                |
|----------------------------------------------------------------------------------------------------|------|----------------------------------------------------------------------------------------------------|--------------------------------|
| <u>File Edit View Project Diagnostics ]</u>                                                                                                    | ools | Window Help                                                                                                    |                                |
| 1 1 1 1 1 1 1 1 1 1 1 1 1 1 1 1 1 1 1                                                                                                    |      | 🄜 🔜 🔍 🖻 🛃 🚽 🚖 🌺 🔜 🔇 PM OM 📾 📾 💂                                                                                                    |                                |
| 🕤 Project Explorer 🔹 🖣                                                                                                    | ·×   | Master Communication - HMS01.1 [11] CuberCarriage                                                                                                    |                                |
| HMS01.1 [11] CuberCarriage     Master Communication     Power Supply     Axis [11] CuberCarriage     Local I/Os     Master Communication     Power Supply     Axis [13] CuberHoist     Master Communication     Power Supply     Axis [13] CuberHoist     Local I/Os     Master Communication     Master Communication |      | Basic settings of master communication       Engineering over IP       EtherNet/IP         MAC address       00-00-00-00-00           IP address            Network mask            Default gateway         Status | tivate IP Setti<br>IP Communic |
| Power Supply                                                                                                    | ~    |                                                                                                    |                                |
|                                                                                                    |      |                                                                                                    |                                |

Set Communication to PLC IP Address from "Master Communication" project tree:

| Indraworks Engineering - Master Commi    | Inication - HMSU1.1 [11] Cubercarriag     | ge                             |                      |
|------------------------------------------|-------------------------------------------|--------------------------------|----------------------|
| File Edit View Project Diagnostics Tools | <u>Window H</u> elp                       |                                |                      |
| 🎦 着   X 🖻 🖻 lo o o i 👄 🚽 🛃               | , 🔜 🖳 🔍 🐚 🛃 🚽 🚖 🏘 🛛                       | 🛃 🚱 PM OM 📧 🖬 🚽                |                      |
| 🖬 Project Explorer 🔷 👻 🕂 🗧               | Master Communication - HMS01.*            | 1 [11] CuberCarriage           |                      |
| □ ⊟ @] Project1<br>□                     | HMS01.1 [11] CuberCarriage                |                                |                      |
| Master Communication                     | Basic settings of master communication Er | ngineering over IP EtherNet/IP |                      |
| Axis [11] CuberCarriage                  |                                           |                                |                      |
| Europe HMS01 1 (13) CuberHoist           | Device MAC address                        | 00-00-00-00-00                 |                      |
| Master Communication                     | IP address                                | 192.168. 1 .111                | EtherNet/IP          |
| Power Supply Avis [13] CuberHoist        | Network mask                              | 255.255.255.0                  |                      |
| E Local I/Os                             | Default gateway                           | 0.0.0                          | Activate IP Setting: |
| HMS01.1 [15] CuberRotation               | Field bus: diagnostic message             | OFFLINE                        |                      |
| Power Supply                             | Watchdog time                             |                                |                      |
| 🗈 🖨 Axis (15) CuberRotation              | Internal copy time of process data        | 2000 us                        |                      |
| HMS01.1 [17] CuberClamp1                 | Configuration connection point            | 110                            |                      |
| Master Lommunication     Power Supply    | Assembly connection point (AT)            | 102                            |                      |
| Axis [17] CuberClamp1                    | Assembly connection point (MDT)           | 101                            |                      |
| HMS01.1 [19] CuberClamp2                 |                                           |                                |                      |
| Master Communication     Power Supply    |                                           |                                |                      |
| Axis [19] CuberClamp2                    |                                           |                                |                      |
| i∃ iii Local I/Os                        |                                           |                                |                      |
|                                          |                                           |                                |                      |

Enter IP address for Servo Drive.

Set Language to English. Parameter P265 (or S265) is where desired language is set:

| Para | me   | ter Editor - HM501.1 [11] CuberCarriage : Axis [11] CuberCarri 🔀 |
|------|------|------------------------------------------------------------------|
| •    | Axi  | is [11] CuberCarriage 🏻 🌺 📰 📰 🦉                                  |
| IDN  | P-(  | 0-0265.0.0 · © © 🖺 🗏 🗏 🖉                                         |
| Nam  | ne   |                                                                  |
| Stal | tus  |                                                                  |
| Min  |      |                                                                  |
| Мая  | •    |                                                                  |
| ¥alu | Je   | 1                                                                |
|      |      |                                                                  |
| 😢 н  | DN r | not available                                                    |
|      |      |                                                                  |

Value = 1, for ENGLISH

Set SERVO Node to be the last 3 digits of IP ADDRESS. Change Parameter P4025 for SERVO Node:

| Parame  | ter Editor - HM501.1 [11] CuberCarriage : Axis [11] CuberCarri 🔀 |
|---------|------------------------------------------------------------------|
| 🖨 🗛     | s [11] CuberCarriage 🏻 🌺 譳 🛼 🦉                                   |
| IDN P-0 | -4025.0.0 🔹 🕲 🕲 🖺 🖶 🗟 🗟                                          |
| Name    | Drive address of master communication Write list (Enter)         |
| Status  | OK CK                                                            |
| Min     | 1                                                                |
| Мах     | 99                                                               |
| ¥alue   | 11                                                               |
|         |                                                                  |
|         |                                                                  |

Enter node Number in VALUE field.

# NOW POWER DOWN SERVO AND THEN POWER BACK UP SO THAT COMMUNICATION IP ADDRESS WILL BE SAVED AND THE ETHERNET PARAMETERS WILL BE VISIBLE!!!

SET UP INDIVIDUAL SERVO MOTOR PARAMETERS, COMMUNICATIONS, OPERATION AND MOTOR DATA :

**Open Axis:** 

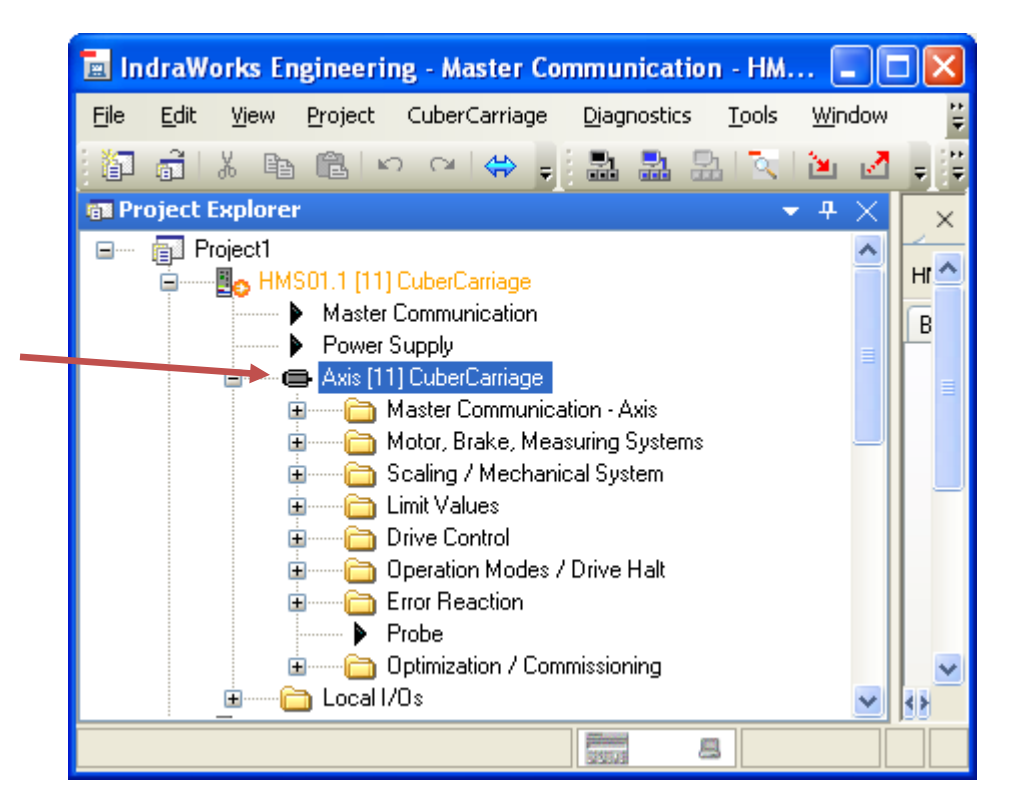

#### **Open Master Communication - Axis:**

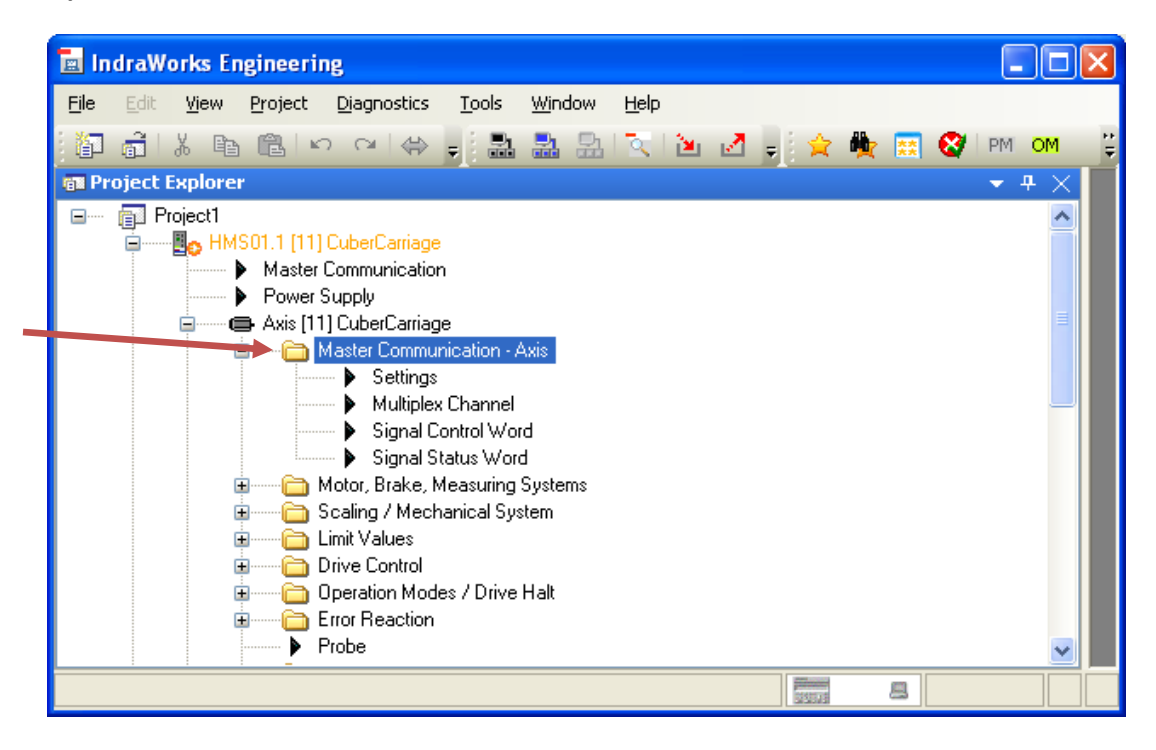

#### SET UP REAL-TIME INPUT (AT) PARAMETERS:

These are typical communication parameters (Servo Drive to PLC).

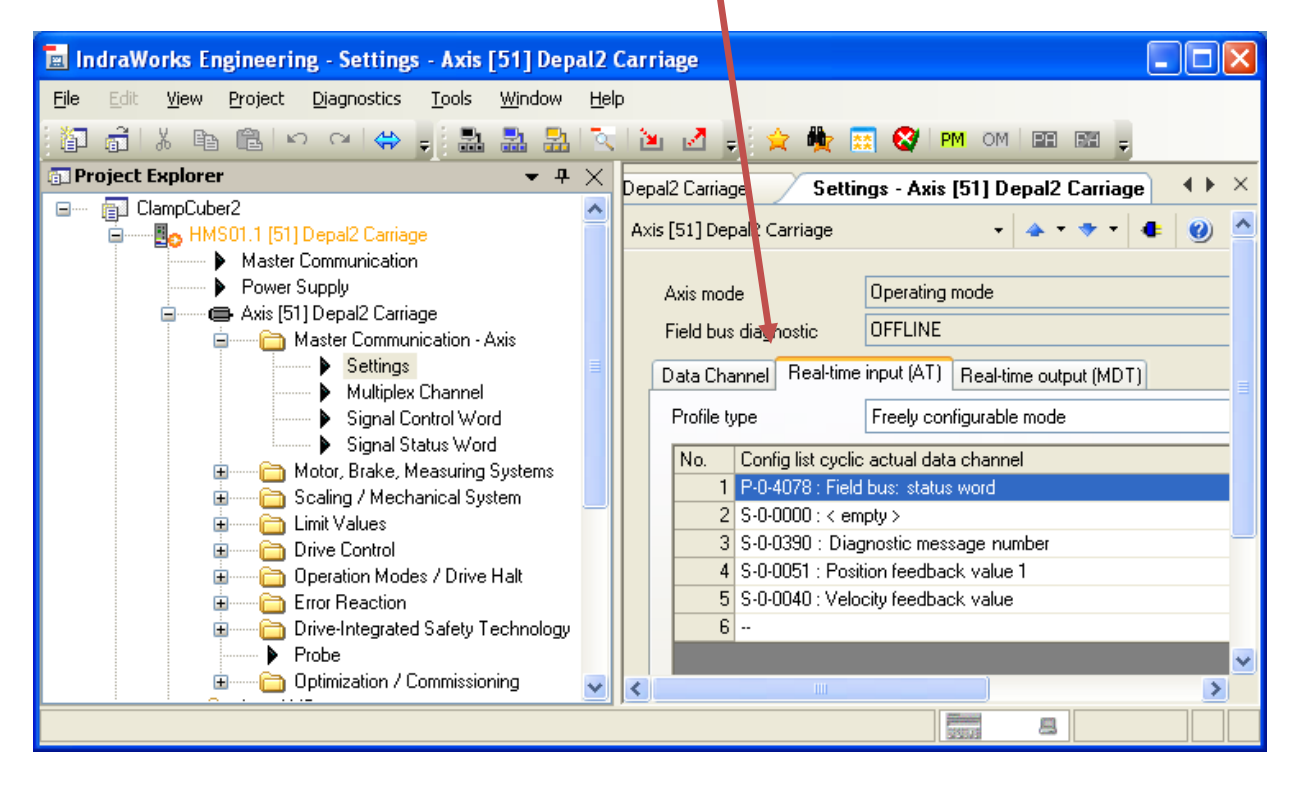

These parameters are for Cuber Clamps (Servo Drive to PLC).

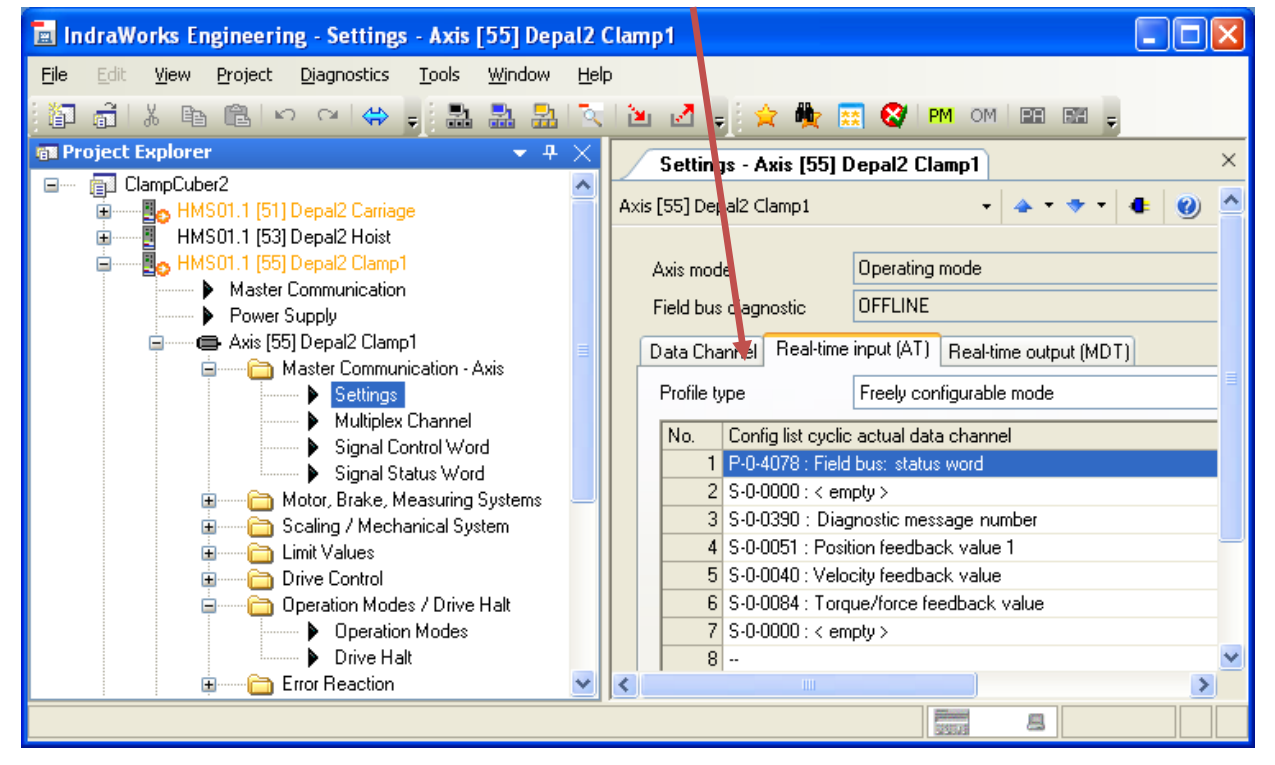

# SET UP REAL-TIME OUTPUT (MDT) PARAMETERS:

These are typical communication parameters (PLC to Servo Drive).

| 🖬 IndraWorks Engineering - Settings - Axis [51] Depa      |                     |                                                                   |
|-----------------------------------------------------------|---------------------|-------------------------------------------------------------------|
| <u>File Edit View Project Diagnostics Tools Wi</u> ndow   | <u>H</u> elp        |                                                                   |
| 🎦 着 👗 🛍 🛍 🗠 여 😂 🚽 🚨 🔒                                     | 🕅 🖻 🖉               | 🚽 🚖 🌺 🔜 🞯 ipm om ibe be 💂                                         |
| ा Project Explorer 🗸 🗸                                    | × epal2 Carria      | ge Settings - Axis [51] Depal2 Carriage 🔹 🕨 🗙                     |
| 🖨 📴 HMS01.1 [55] Depal2 Clamp1                            |                     | A                                                                 |
| Master Lommunication     Power Supplu                     | Axis mo             | de Operating mode                                                 |
| Axis [55] Depal2 Clamp1                                   | Field bu            | is diagnostic OFFLINE                                             |
| 🖨 🔤 Master Communication - Axis                           | Data Ch             | Real-time input (AT) Beal-time output (MDT)                       |
| Settings     Multipley Channel                            | Data Ch             |                                                                   |
| Signal Control Word                                       | Profile             | type Freely configurable mode                                     |
| Signal Status Word                                        | No.                 | Config list cyclic command data channel                           |
| Motor, Brake, Measuring Systems                           |                     | P-0-4077 : Field bus: control word                                |
| Galing / Mechanical System     Galing / Mechanical System |                     | 2 S-0-0145 : Signal control word                                  |
| Drive Control                                             |                     | 4 S-0-0256 : Larget position<br>4 S-0-0259 : Positioning velocitu |
| 🖃 🦳 Operation Modes / Drive Halt                          | -                   | 5 S-0-0260 : Positioning acceleration                             |
| Operation Modes      Drive Hall                           |                     | S-0-0359 : Positioning deceleration                               |
|                                                           |                     | 7                                                                 |
| Probe                                                     |                     | ✓                                                                 |
| 🚊 🖳 Optimization / Commissioning                          | <ul><li>✓</li></ul> |                                                                   |
|                                                           |                     |                                                                   |

These parameters are for Cuber Clamps (PLC to Servo Drive).

| 🗟 IndraWorks Engineering - Settings - Axis [55] Depa                                                                                                    | al2 ( | amp1                                                                                                    |                                                                |
|----------------------------------------------------------------------------------------------------|-------|----------------------------------------------------------------------------------------------------|----------------------------------------------------------------|
| <u>File Edit View Project Diagnostics Tools Wi</u> ndow                                                                                                    | Help  |                                                                                                    |                                                                |
| 🎦 🗂 🕹 🖻 🖻 🗠 🖓 🚽 🛃 🛃                                                                                                    | 3     | 🔌 🛃 🚽 🚖 🌺 📰 🥸 I                                                                                                    | PM OM EE EH -                                                  |
| ा Project Explorer 🔹 🕂                                                                                                    | ×     | Settings - Axis [55] Depal2 C                                                                                                    | Clamp1 Master Commu 4 🕨 🗙                                      |
| Moster Communication     Power Supply                                                                                                    | 2     | Data Channel Real-time input (AT)                                                                                                    | Real-time output (MDT)                                         |
| Avis (55) Depa/2 Clamp1     Avis (55) Master Communication - Avia                                                                                                    |       | Profile type Freely confi                                                                                                    | gurable mode                                                   |
| Master Communication - Axis Settings Multiplex Channel Signal Control Word Signal Status Word Communication / Mechanical Systems Communication / Mechanical System Communication / Drive Halt Communication / Drive Halt Communication Probe Communication / Commissioning |       | No. Contig list cyclic command d<br>1 P-0-4077 : Field bus: control<br>2 S-0-0145 : Signal control wo<br>3 S-0-0258 : Target position<br>4 S-0-0259 : Positioning veloci<br>5 S-0-0260 : Positioning accel<br>6 S-0-0359 : Positioning decel<br>7 S-0-0032 : Bipolar torque/for<br>8 S-0-0000 : < empty ><br>9 S-0-0036 : Velocity command<br>10 ↔ | ata channel word rd ty eration eration rce limit value d value |
|                                                                                                    |       |                                                                                                    |                                                                |

# MOTOR, BRAKE, MEASURING SYSTEM SETTINGS:

#### Motor:

W/Rexroth motor this information will automatically be read from motor by the servo drive:

| 🖬 IndraWorks Engineering - Motor - Axis [11] CuberCarriage                                           |                   |
|----------------------------------------------------------------------------------------------------|-------------------|
| <u>File Edit Vi</u> ew <u>P</u> roject <u>Di</u> agnostics <u>T</u> ools <u>W</u> indow <u>H</u> elp |                   |
| 1월 6월 18 18 19 24 49 - 2월 2월 2월 12 12 12 12 - 2 🙊 🗮 🖼 🔇 199 09 199 199 199 199 - 2                   |                   |
| Im Project Explorer                                                                                  | ×                 |
| Project1     Axis [11] CuberCarriage       HMS01.1 [11] CuberCarriage     Image: CuberCarriage       | <u>^</u>          |
| Masser communication     Motor category Rexreth housing motor                                        | Date of motor dat |
| Axis [11] CuberCarriage                                                                              |                   |
| 😰 — 🔁 Master Communication - Axis 🔰 🛛 2AD100 💌 💌                                                     |                   |
| Motor, Brake, Measuring Systems                                                                      |                   |
| Motor Company O Rotary O Asynchronous                                                                |                   |
| Brake     Brake                                                                                      |                   |
| Brake Check                                                                                          |                   |
| DN Name In DB                                                                                        | In drive          |
| Settings of Motor Encoder                                                                            |                   |
|                                                                                                    |                   |
| Desition Stude Point                                                                                 |                   |
| e — 🛅 Scaling / Mechanical System 🔍                                                                  | ~                 |
|                                                                                                    | >                 |
|                                                                                                    |                   |

W/Non Rexroth motor this information is entered manually (Clamps):

| 🖥 IndraWorks Engineering - Motor - Axis [55] Depal2 Clamp1                                                                       |                              |                  |                |                                  |                 |          |  |  |  |
|----------------------------------------------------------------------------------------------------|------------------------------|------------------|----------------|----------------------------------|-----------------|----------|--|--|--|
| Ejle Edit View Project Diagnostics Tools Window Help                                                                             |                              |                  |                |                                  |                 |          |  |  |  |
| [월] 중1 X 🗈 (월) 🕫 🔿 😓 🔜 🔜 [전] 🔟 🛃 🍦 🔶 🏘 📰 🔇 1 M OM I 💷 📾 🖕                                                                        |                              |                  |                |                                  |                 |          |  |  |  |
| an Project Explorer - 4 × Motor - Axis [55] Depal2 Clamp1 Settings of Motor Encoder - Axis [55] Depal2 Clamp1 Data Referer 4 + × |                              |                  |                |                                  |                 |          |  |  |  |
| 🖃 👘 ClampCuber2 🔼                                                                                                    |                              |                  | ·              |                                  |                 |          |  |  |  |
| HMS01.1 [51] Depal2 Carriage                                                                                                    | Axis [55] Depaiz Clamp1      | •                | <b>* • •</b> • | • • •                            |                 |          |  |  |  |
| HMSULI [53] Depaiz Hoist                                                                                                    | Motor category Synchronou    | s third-nartu mo | tor 🗸          | Date of mol                      | or database: 3/ | /22/2010 |  |  |  |
| Master Communication                                                                                                    |                              |                  |                |                                  |                 |          |  |  |  |
| Power Supply                                                                                                    | Motor type CMS71L/B          | S/KY/RH1M/9      | 3B1            |                                  |                 |          |  |  |  |
| 🖃 — 🖨 Axis (55) Depal2 Clamp1                                                                                                    |                              | 0.13             |                |                                  |                 |          |  |  |  |
| 🗈 👘 🛅 Master Communication - Axis                                                                                                | - Notaly                     |                  | lear           |                                  |                 |          |  |  |  |
| 🖹 — 🫅 Motor, Brake, Measuring Systems                                                                                            | Number of pole pairs         | 3                | Pole pairs     | Torque/force constant            | 1.53            | Nm/A eff |  |  |  |
| Motor                                                                                                    | Maximum motor speed          | 3000.0000        | Bom            | Direct-avis induct, of motor     | 11.000          | mH       |  |  |  |
| Reake                                                                                                    |                              | 05.000           |                |                                  | 11.000          |          |  |  |  |
| Brake Check                                                                                                    | Motor peak current           | 25.000           | A ell          | Quadrature-axis induct, of motor | 14.000          | mH       |  |  |  |
| 🕀 💼 Motor Encoder                                                                                                    | Motor current at standstill  | 6.200            | A eff          | Stator resistance                | 1.120           | Ohm      |  |  |  |
| 🗊 🛁 🕞 Optional Encoder                                                                                                    | Nominal motor torque/force   | 9.500            | Nm             | Rotor inertia                    | 0.00503         | kam²     |  |  |  |
| Position Switch Point                                                                                                    | No                           | 10.000           |                |                                  |                 |          |  |  |  |
| 🗈 — 🧀 Scaling / Mechanical System                                                                                                | Motor peak torque/force      | 13.000           | INM            |                                  |                 |          |  |  |  |
| Elimit Values                                                                                                    | value                        | -12.400          | Aeff 🥠         | 1                                |                 |          |  |  |  |
| Drive Control                                                                                                    | FXC: Minimum no-load current | 0.000            | A eff 🌒        | 1                                |                 |          |  |  |  |
| Error Reaction                                                                                                    | Temperature-dependent        | 0.0              | ]              |                                  | 15              |          |  |  |  |
| Probe                                                                                                    | torque/force coefficient     | 0.0              | %              | Laiculate Motor Lonti            | ol Parameters   |          |  |  |  |
| 🗄 🛁 🔂 Optimization / Commissioning                                                                                               | Speed-dependent torque/force | 0.00000          | s              |                                  | F               | orm      |  |  |  |
| i LocalI/Os                                                                                                    | Coencient                    |                  | -              |                                  |                 |          |  |  |  |
| HMS01.1 [57] Depal2 Clamp2                                                                                                    |                              |                  |                |                                  |                 |          |  |  |  |
| HMS01.1 [53] Depaiz Pusher                                                                                                    |                              |                  |                |                                  |                 |          |  |  |  |
|                                                                                                    |                              |                  |                |                                  |                 |          |  |  |  |
|                                                                                                    |                              |                  |                |                                  |                 |          |  |  |  |
|                                                                                                    |                              |                  |                |                                  | EXCELSION B     | 8        |  |  |  |

Motor Temperature Monitoring:

| 🚡 IndraWorks Engineering - Motor Temperature Monitorin                                                                                                    | g - Axis [11] CuberCarriage                                                                                                    |               |
|----------------------------------------------------------------------------------------------------|----------------------------------------------------------------------------------------------------|---------------|
| Ele Edit View Project Diagnostics Iools Window Help                                                                                                    |                                                                                                    |               |
| Project     Project     Master Communication     Power Supply     Master Communication - Axis     Master Communication - Axis     Master Communication - | Motor - Axis [11] CuberCarriage       Motor Temperature Monitoring - Axis [11] CuberCarriage         Axis [11] CuberCarriage <ul> <li></li></ul> | min<br>s<br>% |
| Costion Switch Point     Scaling / Mechanical System                                                                                                    |                                                                                                    |               |

W/Rexroth motor this information will automatically be read from motor by the servo drive:

| 📕 IndraWorks Engineering - Motor Temperature Monit | oring - Axis [55] Depal2 Clamp1                                                                                                    |                          |
|----------------------------------------------------|----------------------------------------------------------------------------------------------------|--------------------------|
| File Edit View Project Diagnostics Tools Window H  | <u>t</u> elp                                                                                                    |                          |
| 🎦 급 🗼 🖻 🖻 🗠 여 🗇 🚽 🛃 🛃 📑                            | 🔍 📴 🥑 👷 🏪 🧱 🐼 PM OM DE RE 🖕                                                                                                    |                          |
| an Project Explorer $	extsf{$                      | al2 Carriage Brake - Axis [55] Depal2 Clamp1 Motor Temperature Monitoring - Axis [55] Depal2 Clamp1                                                                                                    | $\bullet \bullet \times$ |
| ClampCuber2                                        | Axis [55] Depal2 Clamp1  Axis [55] Depal2 Clamp1  Motor temperature monitoring Current motor temperature 0.0 °C Therm. time constant of motor 0.0 min Therm. time constant of winding 2.0 s Thermal motor load 0.0 % |                          |
|                                                    |                                                                                                    |                          |

### Brake:

W/Rexroth motor this information will automatically be read from motor by the servo drive:

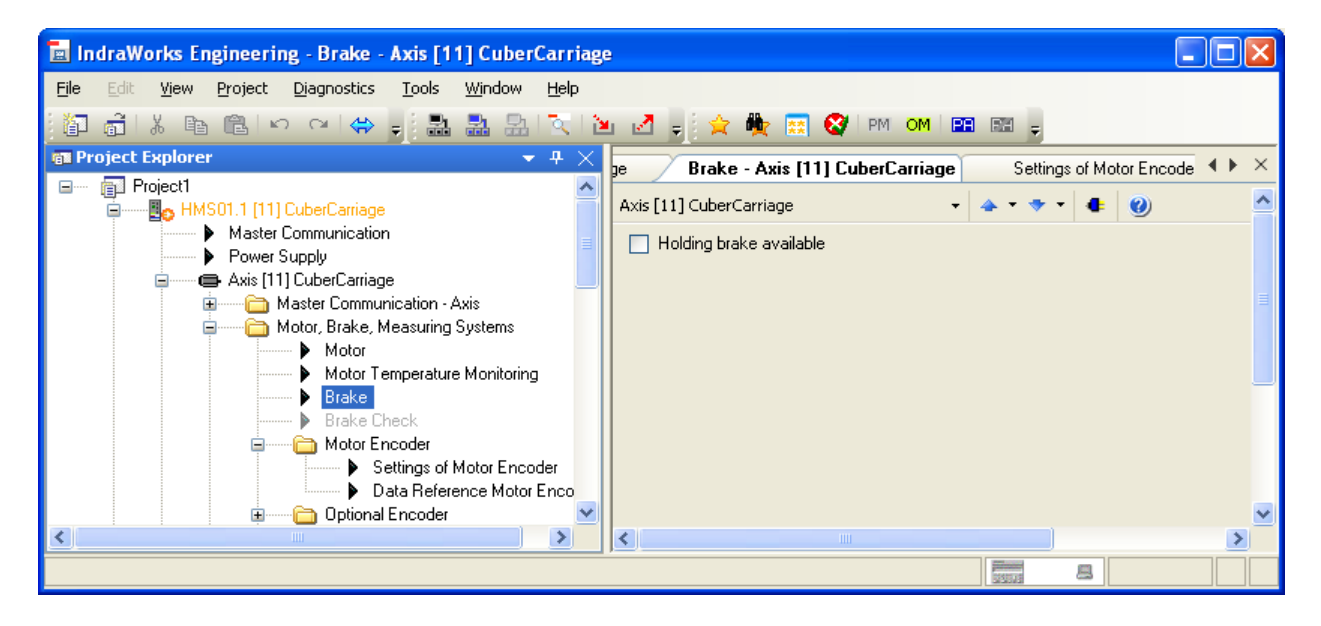

| 🖬 IndraWorks Engineering - Brake - Axis [55] Depal2 (                                                                                                    | lamp1                                                                                                    |                                                                             |
|----------------------------------------------------------------------------------------------------|----------------------------------------------------------------------------------------------------|-----------------------------------------------------------------------------|
| File Edit View Project Diagnostics Tools Window b                                                                                                    | elp                                                                                                    |                                                                             |
| 17 fil 🗈 🖻 19 9 14 🖡 🏝 🏦 1                                                                                                    | l 🔟 🛃 🚽 🚖 🏘 🔜 🤡 PM OM 💷 💷 🖕                                                                                                    |                                                                             |
| 📾 Project Explorer 🛛 👻 🕂 🗙                                                                                                    | epal2 Carriage Settings of Motor Encoder - Axis [51] Depal2 C                                                                                                    | arriage Brake - Axis [55] Depal2 Clamp1 + ×                                 |
| HMS01.1 [51] Depal2 Carriage                                                                                                    | Axis [55] Depal2 Clamp1   Axis [55] Depal2 Clamp1  Axis [55] Depal2 Clamp1  Axis [55] Depal2 Cla | )                                                                           |
| EBo HMS01.1 [55] Depal2 Clamp1                                                                                                    | - Configuration - Common                                                                                                    | da .                                                                        |
| Master Lommunication                                                                                                    | Nom load of holding system                                                                                                    | SL.                                                                         |
| Given Solppy     Given Solpping     Axis (SS) Depal2 Clamp1     Given Solpping     Master Communication - Axis     Given Solpping     Monter Brake Measuring Sustems | Holding brake type self-holding V                                                                                                    | ease holding brake' allowed<br>"Release holding br." allowed via ctrl panel |
| Motor                                                                                                    | Manual o                                                                                                    | peration of brake                                                           |
| Motor Temperature Monitori                                                                                                    | Delay times                                                                                                    | Release Holding Brake                                                       |
| Brake                                                                                                    | Drive ON 100 ms                                                                                                    | Applu Holding Brake                                                         |
| Brake Uneck     Motor Encoder                                                                                                    | Drive OFF 100 ms                                                                                                    | Apply Holding brake                                                         |
| Index Encoder                                                                                                    | Max drive OFE delay time 10 000 ms                                                                                                    | Stop Operation Command                                                      |
| Position Switch Point                                                                                                    |                                                                                                    |                                                                             |
| 🗈 🛁 🛅 Scaling / Mechanical System                                                                                                    | Brake current monitoring                                                                                                    |                                                                             |
| Einit Values                                                                                                    | Activate brake current monitoring                                                                                                    |                                                                             |
| Drive Control                                                                                                    |                                                                                                    |                                                                             |
| Error Reaction                                                                                                    | Status or brake current monitoring                                                                                                    |                                                                             |
| Probe                                                                                                    |                                                                                                    |                                                                             |
| 🗄 — 🫅 Optimization / Commissioning 🧮                                                                                                    | 1/0 ×31/×32                                                                                                    |                                                                             |
| ⊡ Local I/Os                                                                                                    |                                                                                                    |                                                                             |
| HMSU1.1 [57] Depai2 Clamp2                                                                                                    |                                                                                                    |                                                                             |
| HMS01.1 [55] Depaiz Fusiter                                                                                                    |                                                                                                    |                                                                             |
|                                                                                                    |                                                                                                    |                                                                             |
|                                                                                                    |                                                                                                    |                                                                             |
|                                                                                                    |                                                                                                    |                                                                             |

# Setting of Motor Encoder:

W/Rexroth motor this information will automatically be read from motor by the servo drive:

| 🖬 IndraWorks Engineering - Settings of Motor Encoder - Axis                                                                                                    | : [11] CuberCarriage                                                                                                    |                                                                                                    |
|----------------------------------------------------------------------------------------------------|----------------------------------------------------------------------------------------------------|----------------------------------------------------------------------------------------------------|
| <u>File Edit View Project Diagnostics Tools Window H</u> elp                                                                                                    |                                                                                                    |                                                                                                    |
| 酒 al X 🏚 🛍 い つ (今 🚽 🏯 🏦 🖹 🗎                                                                                                    | i 🛃 🚽 🚖 🌺 🔜 🔇 PM OM 🖭 B                                                                                                    |                                                                                                    |
| Project Explorer      A      A      Project Explorer      A      A      Project Explorer      A      A      Project Explorer      A      A | 11] CuberCarriage       Brake - Axis [11] CuberC         Axis [11] CuberCarriage       Image: CuberCarriage         Motor encoder       Image: CuberCarriage         Motor encoder of MHD, 2AD, ADF motors or GDS         Assignment motor enc optional slot         X8 (Option 1) :         Encoder type         Rotational direction inverted         Encoder distance-coded         Image: Rotary encoder         Linear encoder         Resolution       256         DP/Rev         Encoder gear | arriage Settings of Motor Encoder - Axis [11] Cut + ×<br>GDM encoder of Bosch Rexroth<br>Settings of motor encoder<br>Maximum travel range 10 000.0000 mm<br>Multiplication<br>Internal position data format<br>Absolute encoder range 0.0000 mm<br>Absolute encoder evaluation not possible<br>Force absolute encoder evaluation |
| Drive Londroi     Drive Londroi     Deration Modes / Drive Halt     Deration                                                                                                    | Motor-side 1                                                                                                    |                                                                                                    |
| C C C C C C C C C C C C C C C C C C C                                                                                                    |                                                                                                    |                                                                                                    |
|                                                                                                    | 1                                                                                                    |                                                                                                    |

| 🖬 IndraWorks Engineering - Settings of Motor Encode                                                                                                    | r - Axis [55] Depal2 Clamp1             |                                                                                                    |                                                                      |               |
|----------------------------------------------------------------------------------------------------|-----------------------------------------|----------------------------------------------------------------------------------------------------|----------------------------------------------------------------------|---------------|
| <u>File Edit View Project Diagnostics Tools Window</u>                                                                                                    | <u>H</u> elp                            |                                                                                                    |                                                                      |               |
| 🎦 着   🕹 🖻 🖻 l 🗠 🗠 🚽 🛃 🍰 🕌 l                                                                                                    | 🔍 🖆 🛃 🚽 🚖 🏘 🔜 🔇 I PM I OM I             |                                                                                                    |                                                                      |               |
| 📾 Project Explorer 🔷 👻 म् 🗙                                                                                                    | Settings of Motor Encoder - Axis [55] D | epal2 Clamp1 Data Reference                                                                                                    | e Motor Encoder - Axis (55) Dej                                      | oal2 Cla ◀  × |
| ClampCuber2 ClampCuber2 ClampC | Axis [55] Depal2 Clamp1                 | Settings of motor encoder<br>Maximum travel range<br>Multiplication<br>Internal position data format<br>Absolute encoder range<br>Absolute encoder evaluation not pr<br>Force absolute encoder evaluation | 1000.0000 mm<br>32 768<br>4 194 304<br>3.0000 mm<br>ossible<br>ation |               |
|                                                                                                    |                                         |                                                                                                    |                                                                      |               |

# Data Reference Motor Encoder:

W/Rexroth motor this information will automatically be read from motor by the servo drive:

| 🖬 IndraWorks Engineering - Data Reference Motor Eng | oder - Axis [51] Depal2 Carriage                 |                                   |                            |              |
|-----------------------------------------------------|--------------------------------------------------|-----------------------------------|----------------------------|--------------|
| Eile Edit View Project Diagnostics Tools Window     | <u>H</u> elp                                     |                                   |                            |              |
| 🎦 🖞 🖞 🖻 🖻 🗠 🗠 🛶 🚽 🛃 🛃                               | 🔍 🔟 🛃 🚽 🚖 🌺 📰 🔇 РМ ОМ 📖 .                        |                                   |                            |              |
| 📾 Project Explorer 🛛 👻 म 🗙                          | eference Motor Encoder - Axis (55) Denal2 Clamp1 | ata Beference Motor En            | coder - Axis (51) Denal2   | Carriage + X |
| 🖃 👘 ClampCuber2 🔥                                   |                                                  |                                   |                            | oumugo       |
| HMS01.1 (51) Depal2 Carriage                        | Axis [51] Depaiz Carriage 🗸 🗸 🔻 🔻                | • • • •                           |                            |              |
| Master Communication     Power Supplu               | Reference travel direction                       | Position                          | 0.0000                     |              |
| Axis [51] Depal2 Carriage                           | Positive     A                                   | Position feedback value           | U.UUUU mm                  |              |
| 😐 — 🦳 Master Communication - Axis                   | Negative                                         | Reference Distance                | 0.0000 mm                  |              |
| 😑 — 🛅 Motor, Brake, Measuring Systems               | Evaluation of                                    | Homing                            |                            |              |
| Motor                                               | Reference Mark (Zero Pulse)                      | Velocity                          | 100.0000 mm/s              |              |
| Brake                                               | nositive slope     negative slope                | Acceleration                      | 100.0000 mm/s <sup>2</sup> |              |
| Brake Check                                         | Limit switch as zero switch                      | FeedBate Override                 | 100.00 %                   |              |
| 🖃 🛁 Motor Encoder                                   | Positive stop as zero switch                     | Decking by forders                | 0.1000                     |              |
| Settings of Motor End                               | Cam switch point shifted to 0.0000 mm            | Position Window                   | 0.1000 mm                  |              |
|                                                     | Home switch offset 0.0000 mm                     | Jerk limit bipolar                | 0.0000 mm/s <sup>3</sup>   |              |
| Position Switch Point                               | When homing ends                                 | Motor encoder in refer            | rence                      |              |
| 🗉 🖳 🚞 Scaling / Mechanical System                   | O Stop                                           | Sytem reference                   |                            |              |
| 🔒 🦳 Limit Values                                    | O position on reference point                    | <ul> <li>Motor encoder</li> </ul> | 🔘 Optional encoder         |              |
| Drive Lontrol                                       | Offset U.UUUU mm                                 | Sustem in reference               |                            |              |
| Gror Reaction                                       |                                                  |                                   |                            |              |
| 🛓 🛁 🛅 Drive-Integrated Safety Technolog             |                                                  | Clear position status             |                            |              |
| Probe                                               |                                                  | Drive Con                         | ntrolled Homing            |              |
| Deptimization / Commissioning                       |                                                  |                                   |                            | _            |
| HMS01 1 [53] Denal2 Hoist                           |                                                  |                                   |                            |              |
| HMS01.1 [55] Depal2 Clamp1                          |                                                  |                                   |                            |              |
|                                                     |                                                  |                                   |                            |              |
|                                                     |                                                  |                                   |                            |              |
|                                                     |                                                  |                                   | 123978 CS                  |              |

| 📕 IndraWorks Engineering - Data Reference Motor Enc | oder - Axis [55] Depal2 Clamp1                                                                                                    |                                                                                                    |
|-----------------------------------------------------|----------------------------------------------------------------------------------------------------|----------------------------------------------------------------------------------------------------|
| File Edit View Project Diagnostics Tools Window H   | elp                                                                                                    |                                                                                                    |
| 🎦 슈티 & 🗈 🖻 IP 여 I 👄 📮 🛃 🛃                           | x 🖭 🛃 🚽 🊖 🌺 📰 😵 PM om 122 B2 🖕                                                                                                    |                                                                                                    |
| 💼 Project Explorer 🔷 🔫 🗙                            | Data Reference Motor Encoder - Axis [55] Depal2 Clamp1                                                                                                    | ×                                                                                                    |
| Project Explorer                                    | Data Reference Motor Encoder - Axis [55] Depal2 Clamp1         Axis [55] Depal2 Clamp1         Axis [55] Depal2 Clamp1         Position         Positive         Positive         Negative         Evaluation of         Homing         Reference Mark (Zero Pulse)         Home Switch         Positive stope scree switch         Positive stop as zero switch         Cam switch point shifted to         Mome Switch of feet         When homing ends         Stop         Position on reference point         Offset         Offset         Offset         Output         Offset | xdback value 0.0000 mm<br>Distance 0.0000 mm<br>30.0000 mm/s<br>n 100.0000 mm/s²<br>Dveride 100.00 %<br>indow 0.1000 mm<br>polar 0.0000 mm/s²<br>incoder in reference<br>thereference<br>otor encoder Optional encoder<br>in reference<br>solition status<br>Drive Controlled Homing |
| HMSULT [57] Depal2 Clamp2                           |                                                                                                    |                                                                                                    |
|                                                     | 1                                                                                                    |                                                                                                    |

# SET SCALING/MECHNICAL SYSTEM:

# Scaling/Units:

**Typical Scaling:** 

| 🖬 IndraWorks Engineering - Scaling / Units - Axis [51]                                                                                                    | Depal2 Carriage                                                                                                    |
|----------------------------------------------------------------------------------------------------|----------------------------------------------------------------------------------------------------|
| <u> Eile Edit Vi</u> ew <u>P</u> roject <u>D</u> iagnostics <u>T</u> ools <u>Wi</u> ndow !                                                                                                    | telp                                                                                                    |
| 🎦 🖞 🖟 🖻 🕲 🗠 🗠 🗧 🛃 📲 👘                                                                                                    | a 🖆 🛃 🚽 🙀 🗮 😵 PM om Een Een 🖕                                                                                                    |
| Project Explorer     A      A     HMS01.1 [51] Depal2 Carriage     Master Communication     Power Supply     Axis [51] Depal2 Carriage     Master Communication - Axis     Motor, Brake, Measuring Systems                                                                                                    | 1 Depal2 Clamp1     Scaling / Units - Axis [45] Cuber2 Rotation     Scaling / Units - Axis [51] Depal2 Carriage       Axis [51] Depal2 Carriage <ul> <li></li></ul>                                                                                                    |
| Scaling / Mechanical System     Scaling / Units Extended     Scaling / Units Extended     Mechanical Gear     Timt Values     Drive Control     Direction Modes / Drive Halt     Direction Modes / Drive Halt     Direction Modes / Drive Halt     Direction Modes / Drive Halt     Direction Modes / Drive Halt     Direction Modes / Drive Halt     Direction Modes / Drive Halt     Direction Modes / Drive Halt | Scaling not uniform     360.0000     mm       Resolution     of position data     0.0001       of velocity data     0.0001     mm/s       of acceleration data     0.0001     mm/s                                                                                                    |
|                                                                                                    | of torque/force data     0.1 %     Extended       Negation of position, velocity and torque/force data     Data with reference to        yes     Image: Constraint of the second second se |
|                                                                                                    |                                                                                                    |

Set "Negation of position" to "yes" if there is a need to reverse travel direction.

Scaling for Rotation Axis:

| 🗟 IndraWorks Engineering - Scaling / Units - Axis [45  | ] Cuber 2 Rotation                                                                                                    | $\times$ |
|--------------------------------------------------------|----------------------------------------------------------------------------------------------------|----------|
| <u>File Edit View Project Diagnostics Tools Window</u> |                                                                                                    |          |
| 🎦 着   X 🖻 🖻 lo o o i 🗇 🚽 🛃 🏭 🔡                         | 🔍 🗀 🛃 y j 🚖 🌺 🧱 🚱 PM OM 📾 📾 y                                                                                                    |          |
| 🗊 Project Explorer 🗢 🕈 🗙                               | Depal2 Clamp1 Scaling / Units - Axis [55] Depal2 Clamp1 Scaling / Units - Axis [45] Cuber2 Rotation                                                                                                    | ×        |
|                                                        | IDepal2 Clamp1       Scaling / Units - Axis [5] Depal2 Clamp1       Scaling / Units - Axis [45] Cuber2 Rotation         Axis [45] Cuber2 Rotation <ul> <li>Image: Scaling type</li> <li>Position data format</li> <li>absolute</li> <li>modulo</li> <li>Scaling not uniform</li> <li>Besolution</li> <li>of position data</li> <li>0.0001</li> <li>Degrees</li> <li>of velocity data</li> <li>0.0001</li> <li>rad/s<sup>2</sup></li> <li>modulo</li> <li>aceleration data</li> <li>0.0001</li> <li>regress</li> <li>of torque/force data</li> <li>yes</li> <li>no</li> <li>Negation of position, velocity and torque/force data</li> <li>yes</li> <li>no</li> <li>Negation not uniform</li> <li>Data reference not uniform</li> <li>Data reference not uniform</li> <li>Velocity mitor</li> <li>Action of position</li> <li>Data reference not uniform</li> <li>Data reference not uniform</li> <li>Negation not uniform</li> <li>Negation not uniform</li> <li>Negati</li></ul> |          |
|                                                        |                                                                                                    |          |

Absolute for non resettable positioning

Modulo for resettable positioning; used in applications like Splitter Flight Bar where there is infinite travel in one direction.

# Scaling/Units Extended:

Typical Extended Scaling:

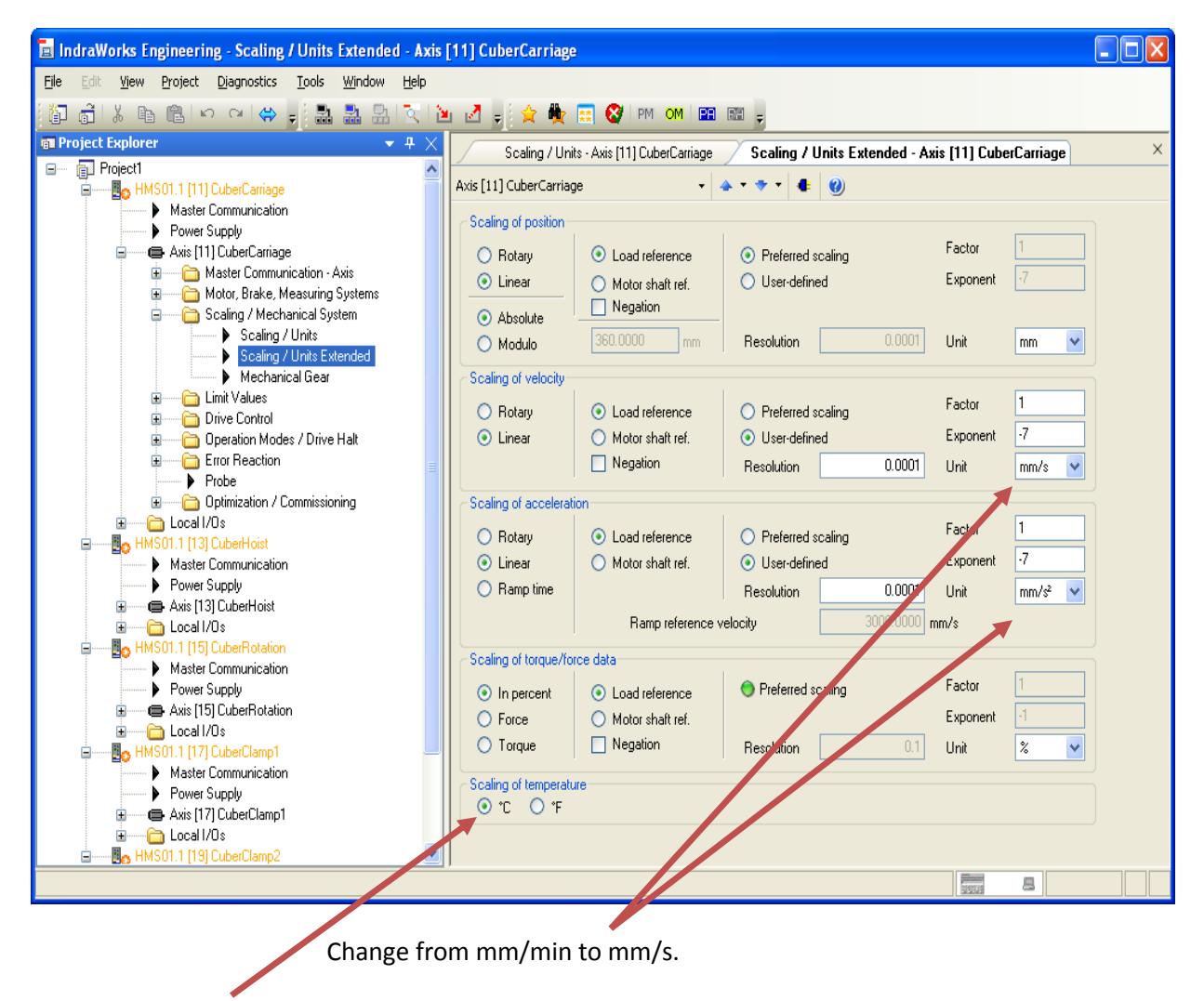

Access parameter S-383 for actual motor temperature.

### Scaling/Units Extended:

**Rotation Axis Extended Scaling:** 

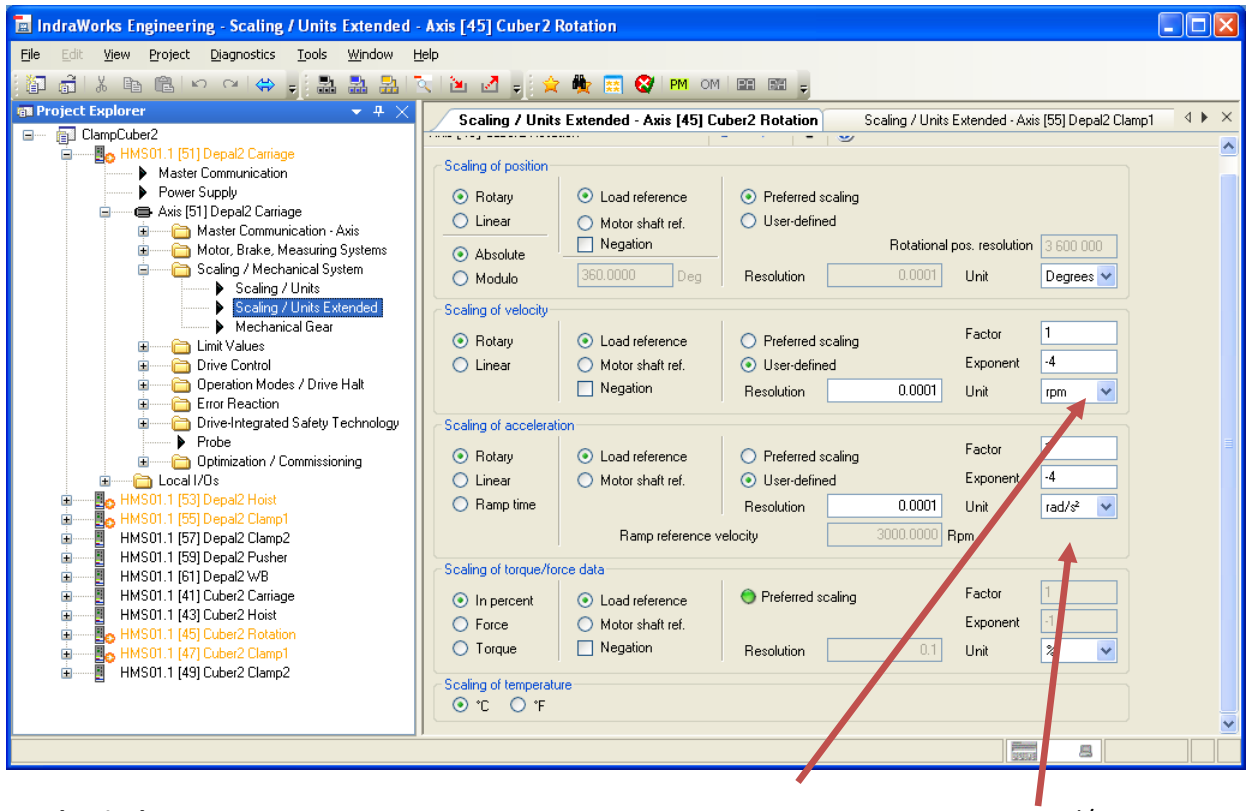

# **Mechanical Gear:**

mm to rpm

mm to rad/s2

Carriage Axis (values set using data provided by mechanical engineering):

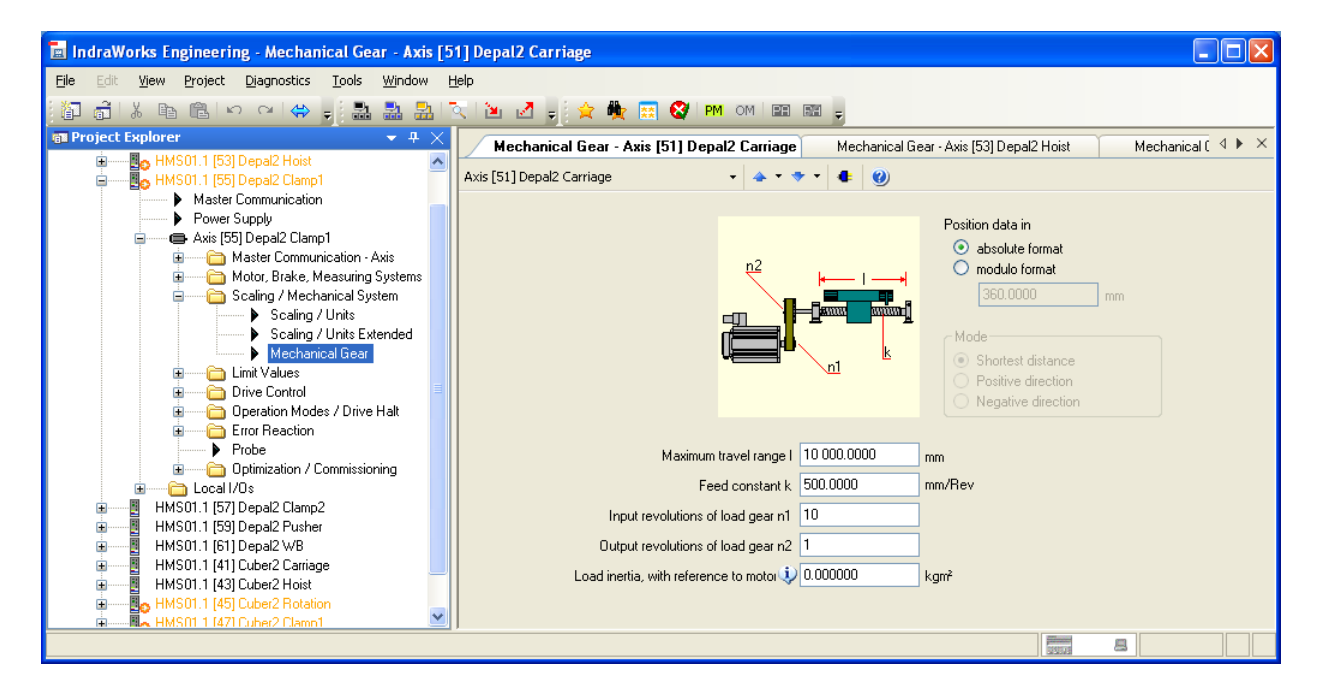

#### Mechanical Gear:

Hoist Axis (values set using data provided by mechanical engineering):

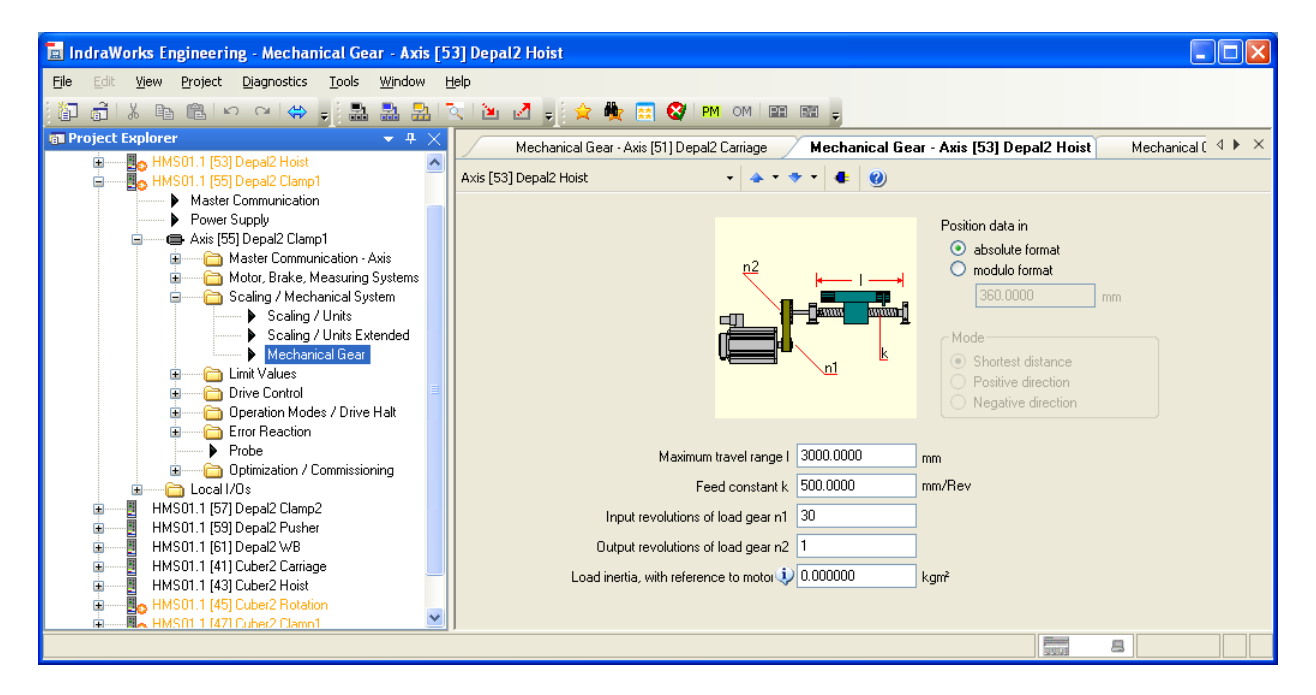

Clamp Axis (values set using data provided by mechanical engineering):

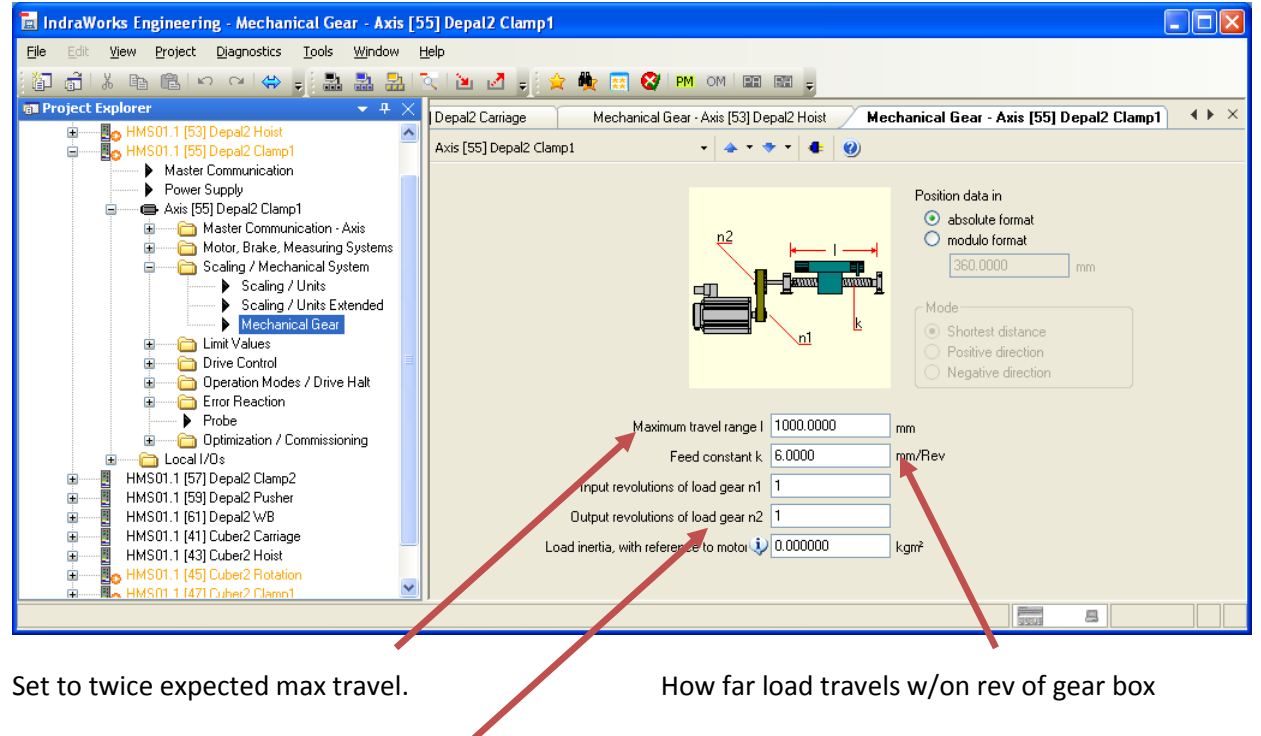

If ratio is not a whole number : With a ration of 3.3 to 1 load 33 in n1 and 10 in n2

#### **LIMIT VALUES:**

#### **Motion Limit Values:**

#### Typical motion limits:

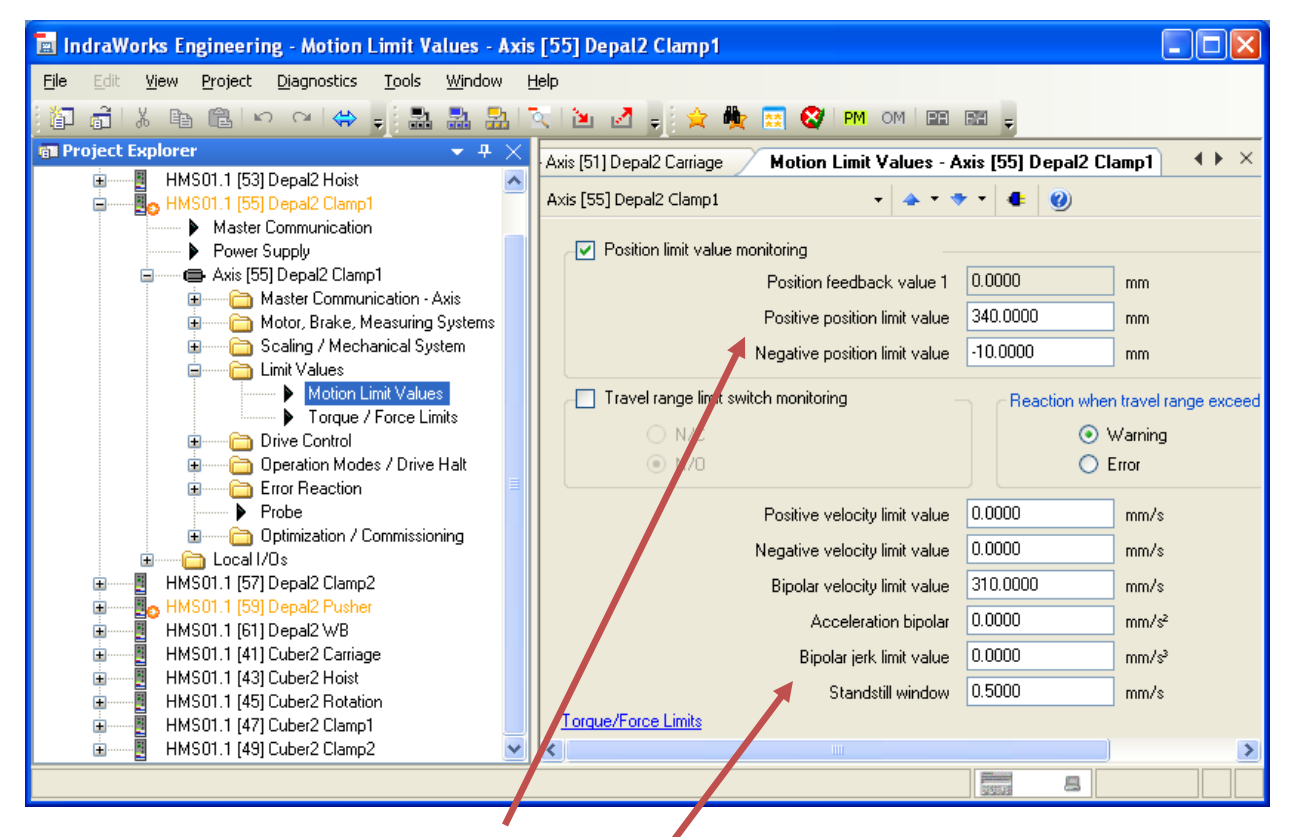

Typically "Negative position limit value" will be -10. This is the Home position -10.

"Positive position limit value" is determined by moving to the furthest forward position and recording the Actual Position. The axis must be "Homer" before setting Positive Limits for the Actual Position to display the correct value. Drive must be "Disabled" for changes to take effect.

To move to Positive and Negative position for Setting Limits and Homing from a Laptop see next page.

Bipolar jerk limit vale = S ramp

# SETTING LIMITS AND HOMING (from Laptop):

This screen is used to move the axis to the Positive and Negative (Home) Position:

| 🗟 IndraWorks Engineering - Easy Startup Mode - Axi                                           | [55] Depal2 Clamp1                                                                                                    |   |
|----------------------------------------------------------------------------------------------|----------------------------------------------------------------------------------------------------|---|
| <u>File Edit View Project Diagnostics Tools Wi</u> ndow                                      | Help                                                                                                    |   |
| 🗿 着 i 🕹 🖻 🖻 🗠 🖂 🖨 🔒                                                                          | 🔍 🔟 🖉 🖕 🌺 🥅 🤡 PM OM 💷 📾 🖕                                                                                                    |   |
| 📾 Project Explorer 🔹 🕈 🗙                                                                     | Axis Status - Axis [55] Depal2 Clamp1 Easy Startup Mode - Axis [55] Depal2 Clamp1                                                                                                    | × |
| HMS01.1 [53] Depal2 Hoist                                                                    | Avis [55] Denal2 Clampt                                                                                                    |   |
| Master Communication                                                                         |                                                                                                    |   |
| Power Supply                                                                                 | Axis status A0013 Ready for power on                                                                                                    |   |
| 🖨 🖨 Axis (55) Depal2 Clamp1                                                                  | Easy startup mode operated via                                                                                                    |   |
| Master Communication - Axis     Motor, Brake, Measuring Systems                              | Engineering Port (TCP/IP)     Drive enable                                                                                                    |   |
| 🗉 🔚 Scaling / Mechanical System                                                              | Digital inputs Positive rotational direction                                                                                                    |   |
| i∎ imit Values                                                                               | Automatic I/O configuration                                                                                                    |   |
| Drive Control      Dretation Modes / Drive Halt                                              |                                                                                                    |   |
| 🖬 🔤 Error Reaction                                                                           | Start Easy Startup Mode                                                                                                    |   |
| Probe                                                                                        | Activities and a contraction of the second second sec |   |
| Easy Statup Mode                                                                             |                                                                                                    |   |
| Command Value Sox                                                                            | Active actual pos. val. 0.0000 mm                                                                                                    |   |
| Drive-Integrated Command                                                                     | O Gogging O Cmd value input O Motor potentiometr                                                                                                    |   |
| <ul> <li>Automatic Setting of Axis Construction</li> <li>Erequency Besponse Analy</li> </ul> |                                                                                                    |   |
| Axis Sin ulation                                                                             | Active cmd value U.UUUU mm/s                                                                                                    |   |
| 🗈 — 🧰 Local I/Os                                                                             | Jog velocity + 50.0000 mm/s 🥥 Jog +                                                                                                    |   |
|                                                                                              | Jog velocity · 50.0000 mm/s 🕥 Jog ·                                                                                                    |   |
| HMS01.1 [61] Dep 12 WB                                                                       |                                                                                                    |   |
| 🗄 🔤 HMS01.1 [41] Cyber2 Carriage 💽                                                           | Axis Status                                                                                                    |   |
|                                                                                              |                                                                                                    |   |
|                                                                                              |                                                                                                    |   |

Engineering Port To take command of Axis click "Start Easy Startup Mode" then click "Enable".

# HOMING (from Laptop):

| 🗟 IndraWorks Engineering - Data Reference Motor Encoder - Ax | is [51] Depal2 Carriage                           |                                   |                            | _ 🗆 🖂 |
|--------------------------------------------------------------|---------------------------------------------------|-----------------------------------|----------------------------|-------|
| <u>Eile Edit View Project Diagnostics Tools Window Help</u>  |                                                   |                                   |                            |       |
|                                                              | 者 🗄 🍲 🎰 🚃 🚱 РМ ОМ 🕮 🖼 🗉                           |                                   |                            |       |
| Project Evolorer                                             |                                                   |                                   |                            |       |
|                                                              | tor Encoder - Axis [55] Depal2 Clamp1 Data Refere | nce Motor Encoder - Ax            | is [51] Depal2 Carriage    |       |
| HMS01.1 [51] Depal2 Carriage                                 | Axis [51] Depal2 Carriage 🔹 🔹 🔹                   | - 4 🜒                             |                            |       |
| Master Communication                                         | Defense have been been                            | Decker                            |                            |       |
| Power Supply                                                 | Residence travel direction                        | Position feedback value           | 0.0000 mm                  |       |
| 🖨 🛶 Axis [51] Depal2 Carriage                                |                                                   |                                   | 0.0000                     |       |
| 🗉 🦳 🛅 Master Communication - Axis                            | Unvegauve                                         | Heterence Distance                | 0.0000 mm                  |       |
| 🖨 — 🫅 Motor, Brake, Measuring Systems                        | Evaluation of                                     | Homing                            |                            |       |
| Motor                                                        | Reference Mark (Zero Pulse)                       | Velocity                          | 100.0000 mm/s              |       |
| Motor Lemperature Monitoring     Prake                       | Home Switch                                       | Acceleration                      | 100.0000 mm/s <sup>2</sup> |       |
| Brake Check                                                  | Limit switch as zero switch                       |                                   | 100.00                     |       |
| Motor Encoder                                                | Positive stop as zero switch                      | FeedHate Uverride                 | 100.00 %                   |       |
| Settings of Motor Encoder                                    | Cam switch point shifted to 0.0000 mm             | Position Window                   | 0.1000 mm                  |       |
| Data Reference Motor Encoder                                 | Home switch offset                                | Jerk limit bipolar                | 0.0000 mm/s <sup>3</sup>   |       |
| 🗉 😳 Optional Encoder                                         |                                                   |                                   |                            |       |
| Position Switch Point                                        | When homing ends                                  | 🔘 Motor encoder in refer          | ence                       |       |
| 🕀 👘 Scaling / Mechanical System                              |                                                   | Sytem reference                   |                            |       |
| Emit Values                                                  | o position on reference point                     | <ul> <li>Motor encoder</li> </ul> | 🔘 Optional encoder         |       |
| Drive Lontrol                                                | Offset U.UUUU mm                                  | Custom in reference               |                            |       |
|                                                              |                                                   | Jystem intererence                | _                          |       |
| Drive-Integrated Safety Technology                           |                                                   | Clear position status             |                            |       |
| Probe                                                        |                                                   | Drive Con                         | trolled Homina             |       |
| 🗉 🛁 🧰 Optimization / Commissioning                           |                                                   | Dilve con                         | arolica i forning          |       |
|                                                              | J                                                 |                                   |                            |       |
|                                                              |                                                   |                                   |                            |       |
|                                                              |                                                   |                                   |                            |       |

With the Axis in the "Home" Position click "Drive Controlled Homing".

# **Torque/Force Limits:**

**Typical Force Limits:** 

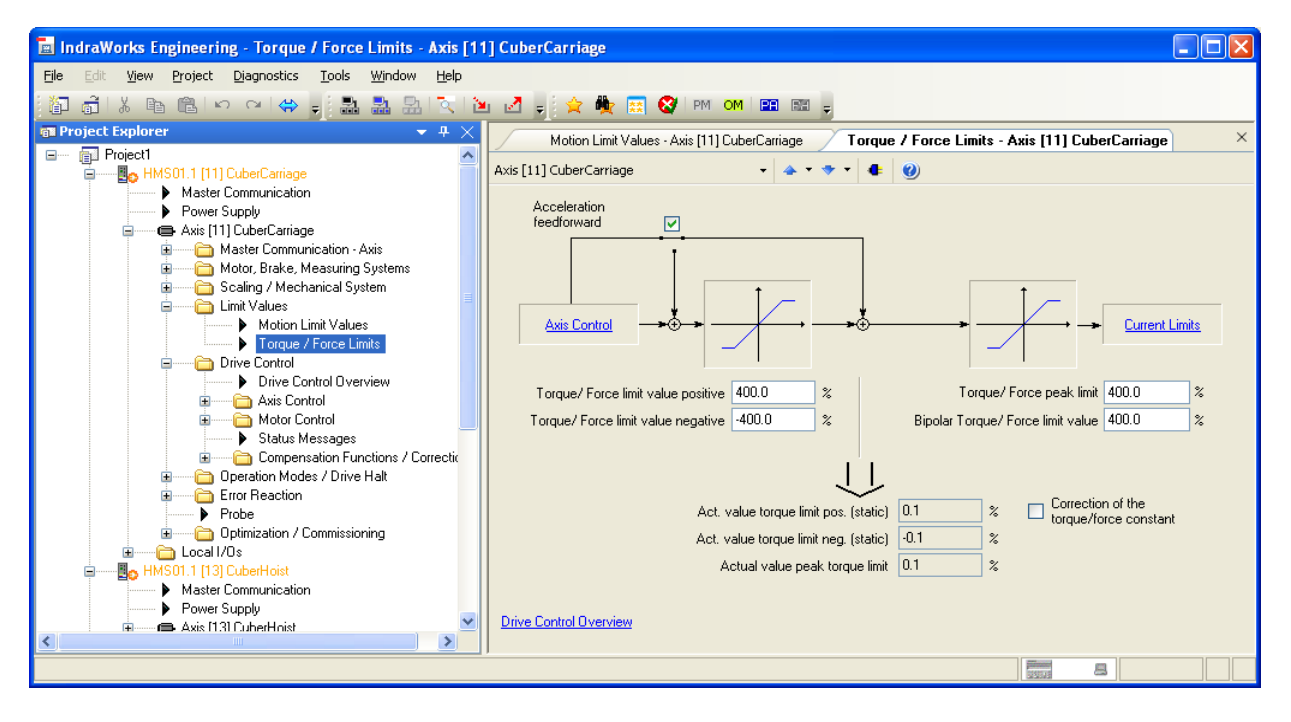

Cuber Clamp Force Limits:

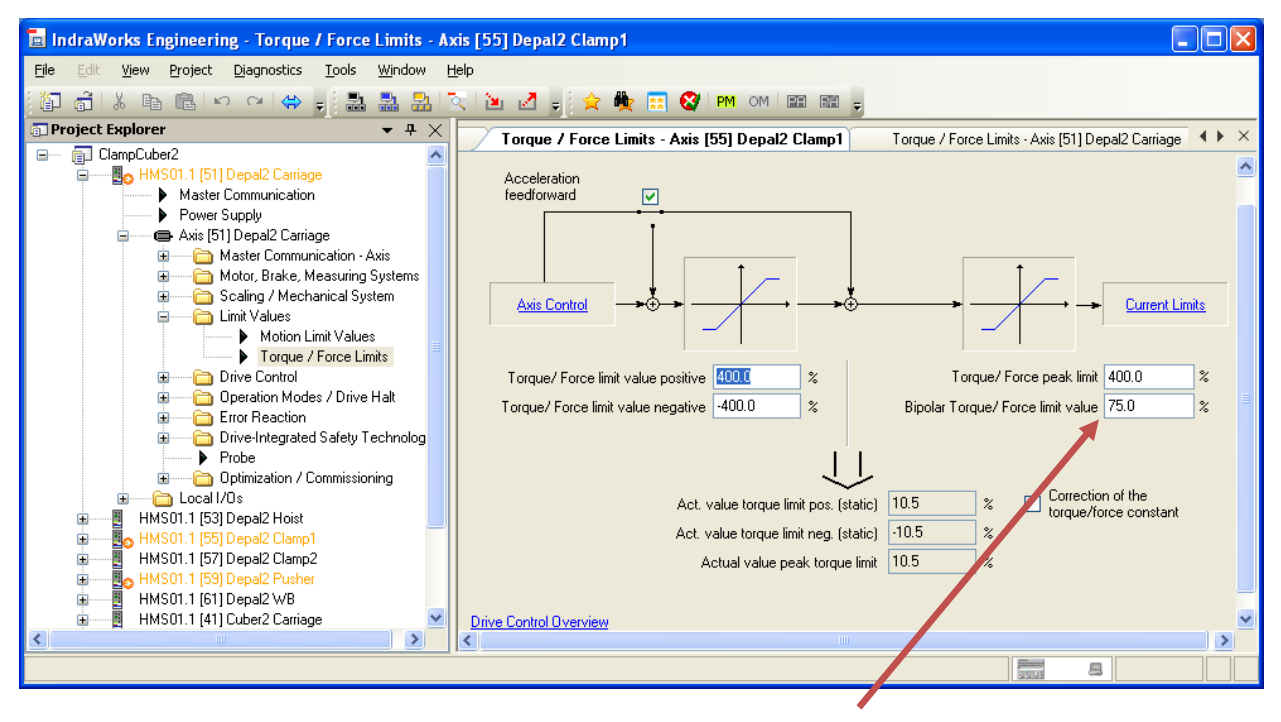

Value adjusted for Clamp Cuber Clamp.

\*Adjust Hoist Torque/Force limits as low as possible for down travel to limit force available during crash

# **DRIVE CONTROL / AXIS CONTROL:**

GAINS:

**Velocity Loop Proportional Gain:** The lower the number the tighter the control. Typically proper setting is derived by adjusting the number downward until oscillation is detected then increase the number until oscillation is no longer seen.

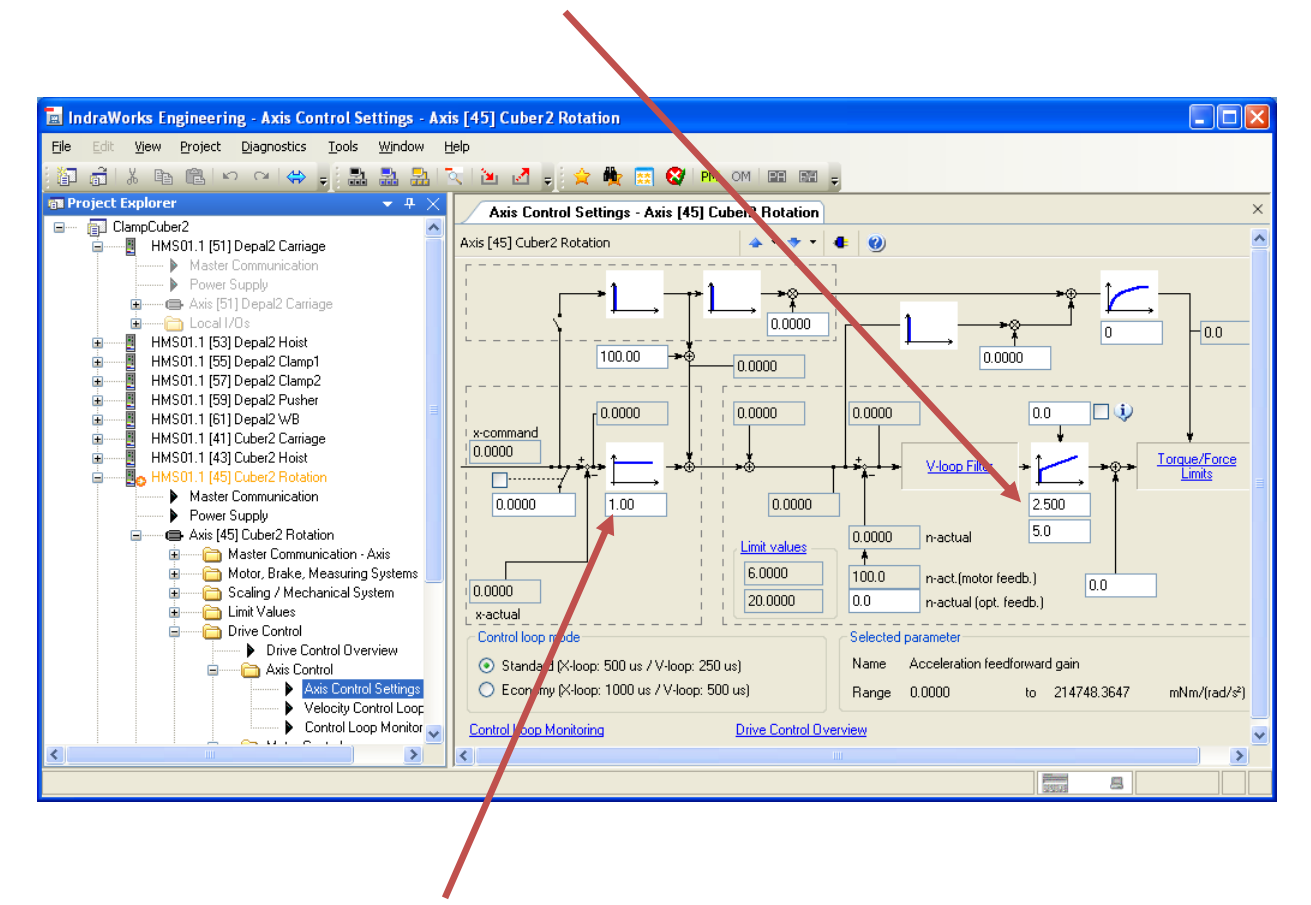

**Position Loop Proportional Gain:** Higher the number the tighter the control. Typically proper setting is derived by adjusting the number upwards until oscillation is detected then lower the number until oscillation is no longer seen.

### **Axis Control Settings:**

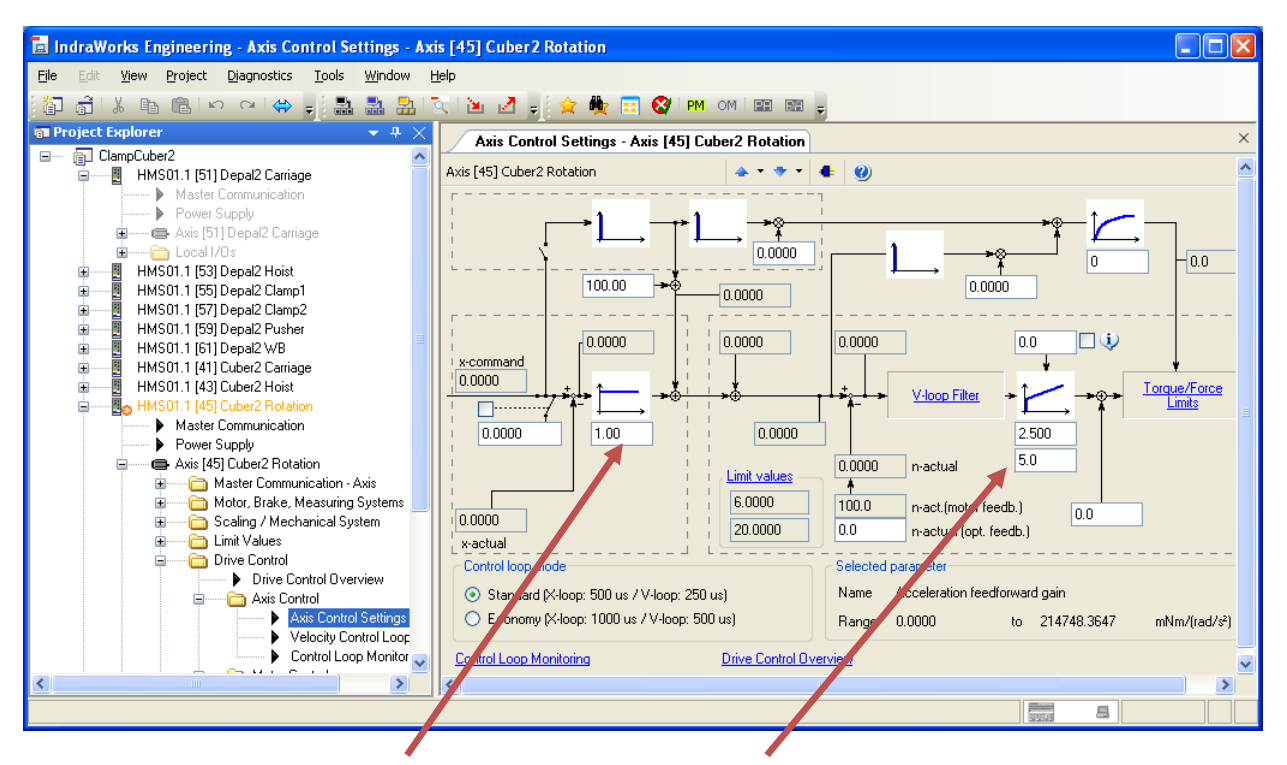

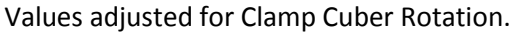

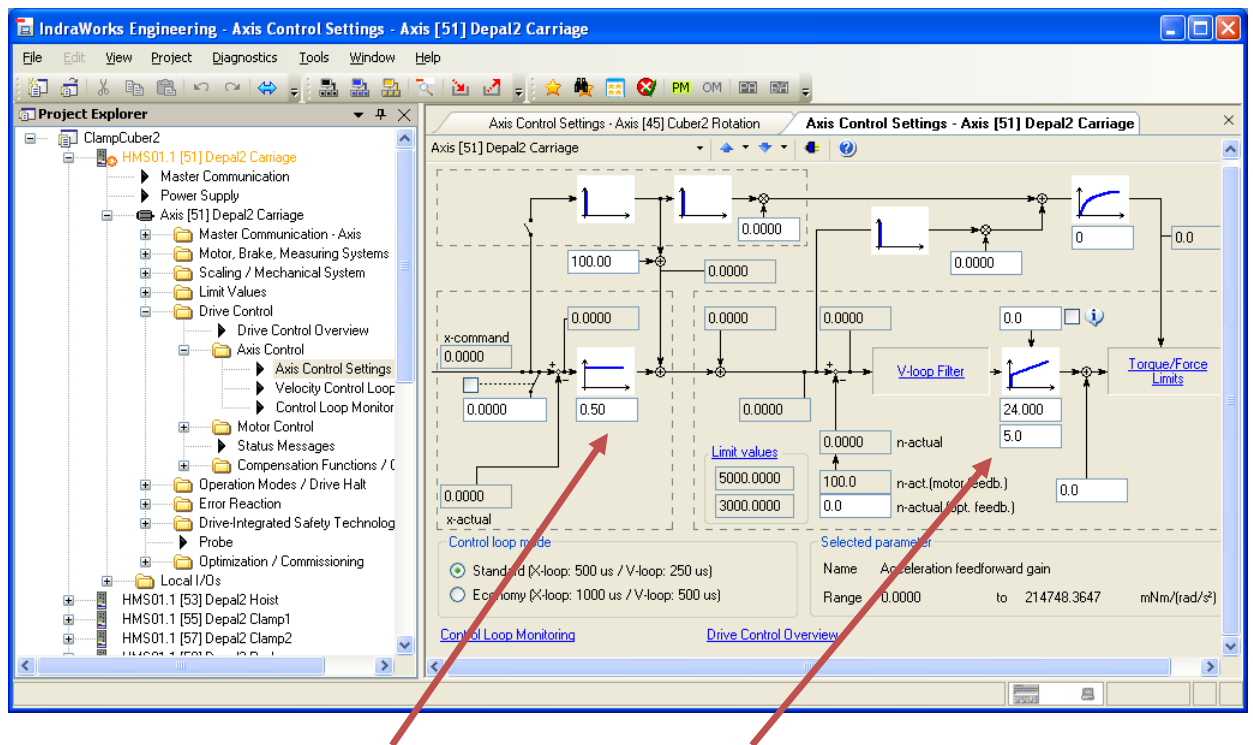

Values adjusted for Clamp Cuber Carriage.

#### **Axis Control Settings:**

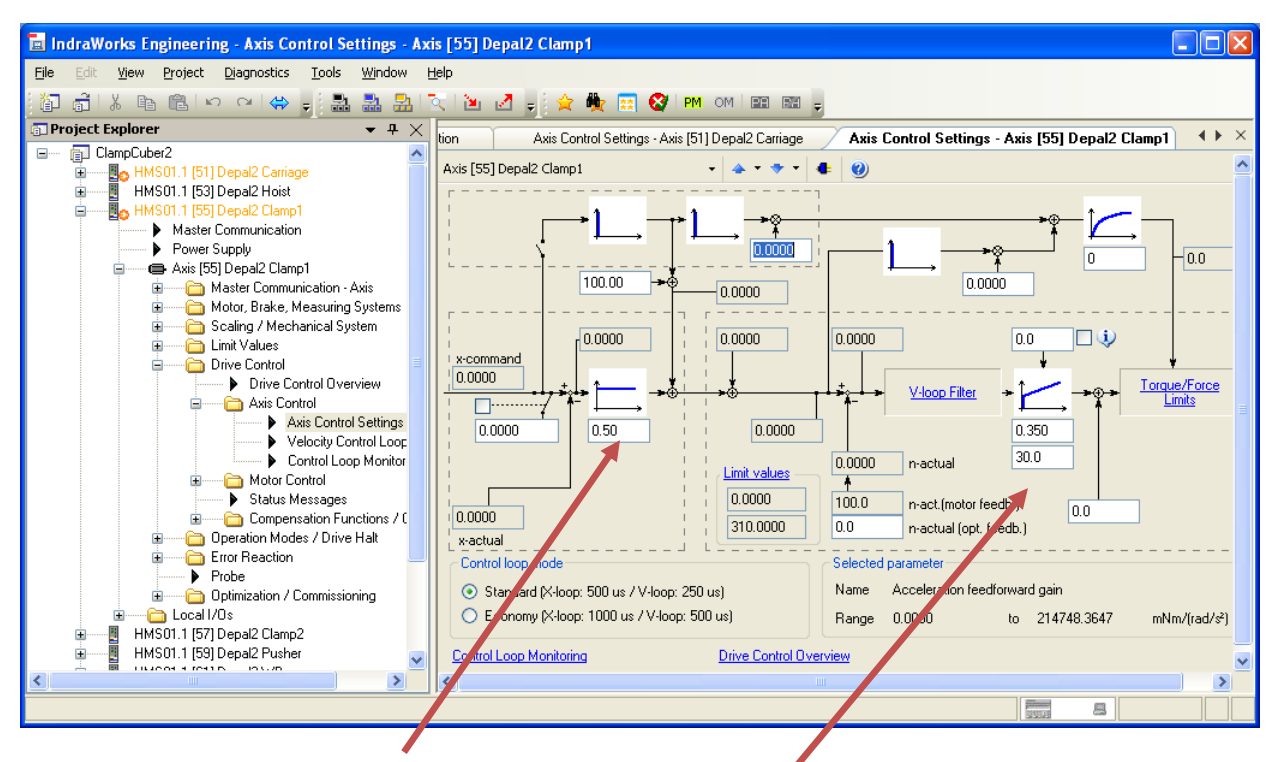

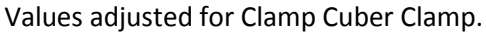

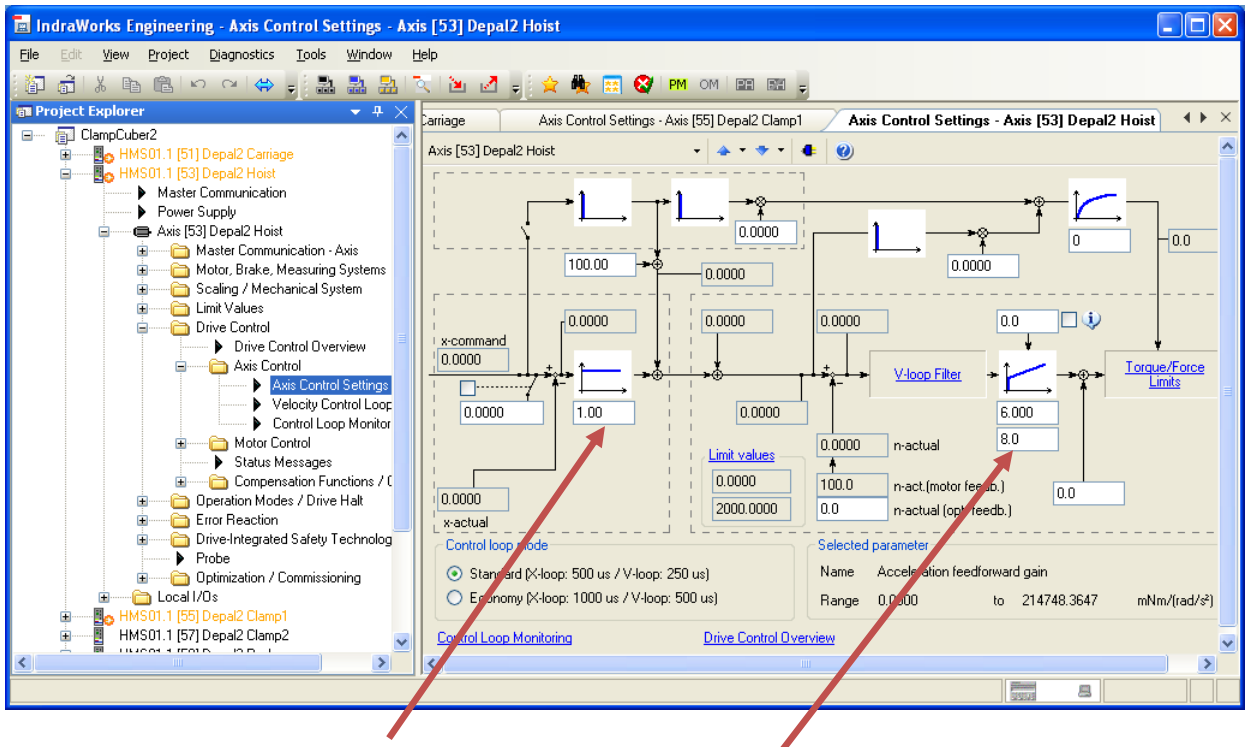

Values adjusted for Clamp Cuber Hoist.

# **OPERATIONAL MODE / DRIVE HALT:**

Typical Operational Modes (controlled positioning = Jog, internal interpolation = auto):

| 🖪 IndraWorks Engineering - Operation Modes - Axis [5                      | i1] Depal2 Carriage        |                                         |               |   |
|---------------------------------------------------------------------------|----------------------------|-----------------------------------------|---------------|---|
| Eile Edit <u>Vi</u> ew Project Diagnostics <u>T</u> ools <u>Wi</u> ndow B | <u>t</u> elp               |                                         |               |   |
| 🎦 🧃 👗 🖻 🖺 l> ママタ 🚽 🛃 🛃 🧾                                                  | े 🖻 🖉 🚽 🚖 🏘                | 🐹 🔇 PM om 🖭 📰 🖕                         |               |   |
| 📾 Project Explorer 🛛 👻 🕈 🗙                                                | Operation Modes - A        | xis [51] Depal2 Carriage                |               | × |
| 🖃 👘 ClampCuber2                                                           | Avia [51] Decelo Camines   |                                         |               |   |
| HMS01.1 (51) Depal2 Carriage                                              | Axis [51] Depaiz Carriage  | • • • • • •                             |               |   |
| Master Communication     Power Supplu                                     |                            |                                         |               |   |
| Axis [51] Depal2 Carriage                                                 | Primary mode of oper.      | Drive-internal interpolation, encoder 1 | Configuration |   |
| 🔒 — 🫅 Master Communication - Axis                                         |                            |                                         |               |   |
| 🖬 🔤 Motor, Brake, Measuring Systems                                       | Second. oper. mode 1       | Drive-controlled positioning, encoder 1 | Configuration |   |
| 🗈 🛁 Scaling / Mechanical System                                           |                            |                                         |               |   |
| Limit Values                                                              | 🔘 Second. oper. mode 2     | Velocity control                        | Configuration |   |
| Dive Control                                                              |                            |                                         |               |   |
| Operation Modes                                                           | 🔘 Second. oper. mode 3     | Velocity control                        | Configuration |   |
| Drive Halt                                                                |                            |                                         |               |   |
| Error Reaction                                                            | Second. oper. mode 4       | Velocity control                        | Configuration |   |
| Drive-Integrated Safety Technology     Drobe                              |                            |                                         |               |   |
| Probe     Dotimization / Commissioning                                    | Second. oper. mode 5       | Velocity control                        | Configuration |   |
| Local I/Os                                                                |                            |                                         |               |   |
| 🖬 📕 😝 HMS01.1 [53] Depal2 Hoist                                           | Second oper mode 6         | Velocitu control                        |               |   |
| HMS01.1 [55] Depal2 Clamp1                                                |                            |                                         | Configuration |   |
| HMS01.1 [57] Depai2 Clamp2     HMS01.1 [57] Depai2 Clamp2                 | Second oper mode 7         | Velocity control                        |               |   |
| HMS01.1 [03] Depai2 Fusher                                                | Jecona, oper, mode /       | Velocity control                        |               |   |
| HMS01.1 [41] Cuber2 Carriage                                              |                            |                                         |               |   |
| HMS01.1 [43] Cuber2 Hoist                                                 | U Internal secondary oper. | mode                                    |               |   |
| HMS01.1 [45] Cuber2 Rotation                                              |                            |                                         |               |   |
| HMS01.1 [47] Cuber2 Clamp1                                                |                            |                                         |               |   |
| I HMS01.1 [49] Cuberz Clampz                                              |                            |                                         |               |   |
|                                                                           |                            |                                         |               |   |

# **Clamp Operational Modes:**

| 🖬 IndraWorks Engineering - Operation Modes - Axis [5                                                                       | i5] Depal2 Clamp1                            |                                                 |                       |   |
|----------------------------------------------------------------------------------------------------|----------------------------------------------|-------------------------------------------------|-----------------------|---|
| <u>File Edit Vi</u> ew Project Diagnostics <u>T</u> ools <u>W</u> indow <u>H</u>                                           | <u>H</u> elp                                 |                                                 |                       |   |
| 🗿 着 l 🗴 🖻 🖻 l 🗠 🗠 🚽 🍰 🍰 🔒 !                                                                                                | े 🖻 🖉 🚽 🚖 🏘                                  | 🔜 🚱 PM om PE 📰 🚽                                |                       |   |
| ■ Project Explorer                                                                                                    | Operation Modes                              | Axis [51] Depal2 Carriage Operation Modes - Axi | is [55] Depal2 Clamp1 | × |
| E 🛅 ClampCuber2<br>B B HMS01.1 [51] Depal2 Carriage                                                                        | Axis [55] Depal2 Clamp1                      | • <b>•</b> • • • <b>• • @</b>                   |                       |   |
| HMS01.1 [53] Depal2 Hoist     Master Communication     Master Communication                                                | Primary mode of oper.                        | Drive-internal interpolation, encoder 1         | Configuration         |   |
| Prower Supply     Axis (55) Depal2 Clamp1     Axis (55) Master Communication - Axis                                        | Second. oper. mode 1                         | Drive-controlled positioning, encoder 1         | Configuration         |   |
| Motor, Brake, Measuring Systems     Galing / Mechanical System                                                             | 🔘 Second. oper. mode 2                       | Velocity control                                | Configuration         |   |
| Limit Values      Drive Control      Deration Modes / Drive Halt                                                           | Second. oper. mode 3                         | Velocity control                                | Configuration         |   |
| Operation Modes     Drive Halt                                                                                             | Second. oper. mode 4                         | Positioning block mode, encoder 1               | Configuration         |   |
| From Perceining     From Probe                                                                                             | ) Second. oper. mode 5                       | Positioning block mode, encoder 1               | Configuration         |   |
| HMS01.1 [57] Depal2 Clamp2                                                                                                 | ) Second. oper. mode 6                       | Positioning block mode, encoder 1               | Configuration         |   |
| HMS01.1 [59] Depal2 Pusher     HMS01.1 [61] Depal2 WB     HMS01.1 [61] Depal2 WB     HMS01 1 [41] Cuber2 Carriage          | ) Second. oper. mode 7                       | Positioning block mode, encoder 1               | Configuration         |   |
| HMS01.1 [43] Cuber2 Hoist     HMS01.1 [45] Cuber2 Rotation     HMS01.1 [45] Cuber2 Rotation     HMS01.1 [47] Cuber2 Clamp1 | <ul> <li>Internal secondary oper.</li> </ul> | mode                                            |                       |   |
| ia III HMS01.1 [49] Cuber2 Clamp2                                                                                          |                                              |                                                 |                       |   |
|                                                                                                    |                                              |                                                 |                       |   |

#### **SAFETY SETTINGS:**

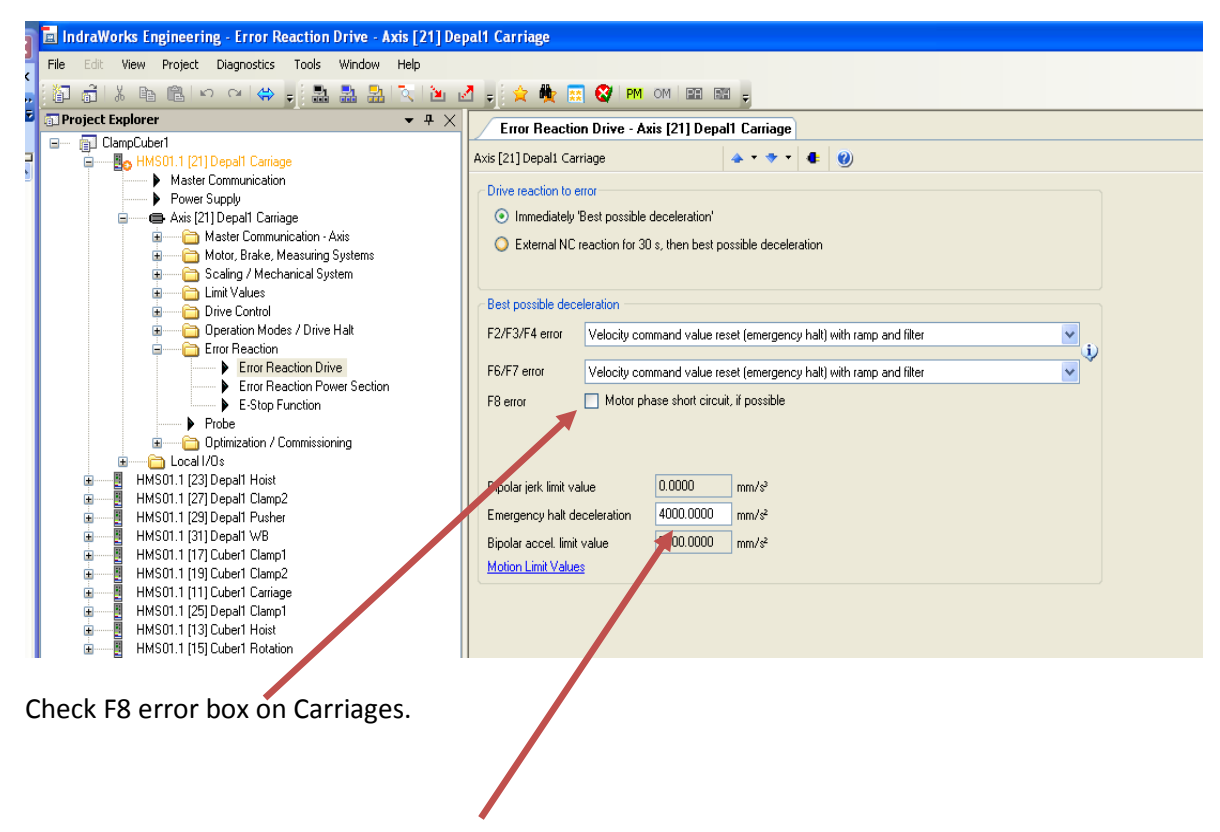

CATION: Decel must be set steep enough to stop axis before safety relay has timed out! Removing power to the safety inputs before the axis has stopped allows the axis to free-wheel to the end of travel.

| IndraWorks Engineering - Starting Lockout - Axis [1]                                                                                                    |                                                                                              |
|----------------------------------------------------------------------------------------------------|----------------------------------------------------------------------------------------------|
| le Edit View Project Diagnostics Tools Window Help                                                                                                    |                                                                                              |
| 🗿 📸 🕺 🖻 🖻 🗠 어 (수) 🚽 🔜 🔜 🔍 🎽                                                                                                    | i 🛃 🖕 🚖 🌺 🔜 🤡 PM OM 📟 📾 🖕                                                                    |
| Project Explorer 👻 구                                                                                                    | X Starting Lockout - Axis [1]                                                                |
| Project Explorer     < 4       Project        Host Communication       Power Supply       Axis [1]       Motor, Brake, Measuring Systems       Scaling / Mechanical System       Limit Values       Dirive Control       Brite Error Reaction       Dirive Integrated Safety Technology       Stating Lockout       Probe       Optimization / Commissioning | X     Starting Lockout - Axis [1]       Axis [1]     ▲ * * * * * * * * * * * * * * * * * * * |
|                                                                                                    | Operating hours power section at last activation 0:00:00                                     |
|                                                                                                    | Operating hours power section at last activation 0:00:00                                     |
|                                                                                                    | Next activation required 168:00:00                                                           |

# SAVING DRIVE PARAMETERS:

| 🔳 IndraWorks Engineering                                                                     |                                                                                                    |                                                                                                    |
|----------------------------------------------------------------------------------------------|----------------------------------------------------------------------------------------------------|----------------------------------------------------------------------------------------------------|
| File Edit View Project HMS                                                                   | 01.1 Diagnostics Tools W                                                                                                    | indow Help                                                                                                    |
| 🎦 着 🕹 🖻 🛍 🗠 ര                                                                                | •   🗇 📮 🔜 🔜 🖪                                                                                                    | . 🖎 🛃 🖕 🚖 🌺 🧱 😵 🕬 OM 🛤 📰 🖕                                                                                                    |
| 📾 Project Explorer                                                                           |                                                                                                    | <b>#</b> ×                                                                                                    |
| Project1      Master (     Power S     Axis [11]     Axis [11]     M     D     C     D     X | Switch Offline Switch Online Functional Packages Parameters Firmware Management Delete Del Rename F2 Properties Field Control Field Control Field Control Field Control | <ul> <li>Parameter Editor</li> <li>Parameter Group</li> <li>Saving</li> <li>Loading</li> <li>MMC Settings</li> <li>Creating Operating Data for MMC</li> </ul> |
|                                                                                              | Current Control     Open-Loop U/f Control                                                                                                    |                                                                                                    |
|                                                                                              |                                                                                                    |                                                                                                    |

| Save Parameters                                                                                                    |
|----------------------------------------------------------------------------------------------------|
| C:\Documents and Settings\gergab\My Documents\CubeClamp2.par                                                                                                    |
| Under 'Parameter selection' determine the parameters which are to be saved.<br>Saving 'all parameters' is only necessary for diagnostic purposes or for subsequently making an offline simulation. |
| Quick save (only attribute and value)                                                                                                    |

#### LOADING PARAMETERS IN MMC CARD:

| IndraWorks Engineering                                                                             |                                 |
|----------------------------------------------------------------------------------------------------|---------------------------------|
| File Edit View Project HM501.1 Diagnostics To                                                      | ils Window Help                 |
| 🗿 👌 🗼 🖻 🕼 이 이 🔶 💄 🎍 🛛                                                                              | 월 🔍 街 🗹 🚽 👷 🗑 🕲 🕅 0M 🗰 📾 🖕      |
| 🗊 Project Explorer                                                                                 | <b>→</b> <del>1</del> χ         |
| B - DarpCube1                                                                                      |                                 |
| HMS01. Parameters                                                                                  | 👷 Parameter Editor              |
| HMS01. Firmware Management                                                                         | Parameter Grup                  |
| HMS01. X Delete Del                                                                                | 🔉 Sering                        |
| HMS01.<br>HMS01 Rename F2                                                                          | 🖌 Loading                       |
| HMS01. Properties                                                                                  | WKC Settings                    |
| ⊕ — 5 HMS01: ypgroeper campr<br>⊕ — 5 HMS01: [13] Outer Host<br>⊕ — 5 HMS01:1 [15] Outer1 Rotation | Greating Operating Data for MMC |

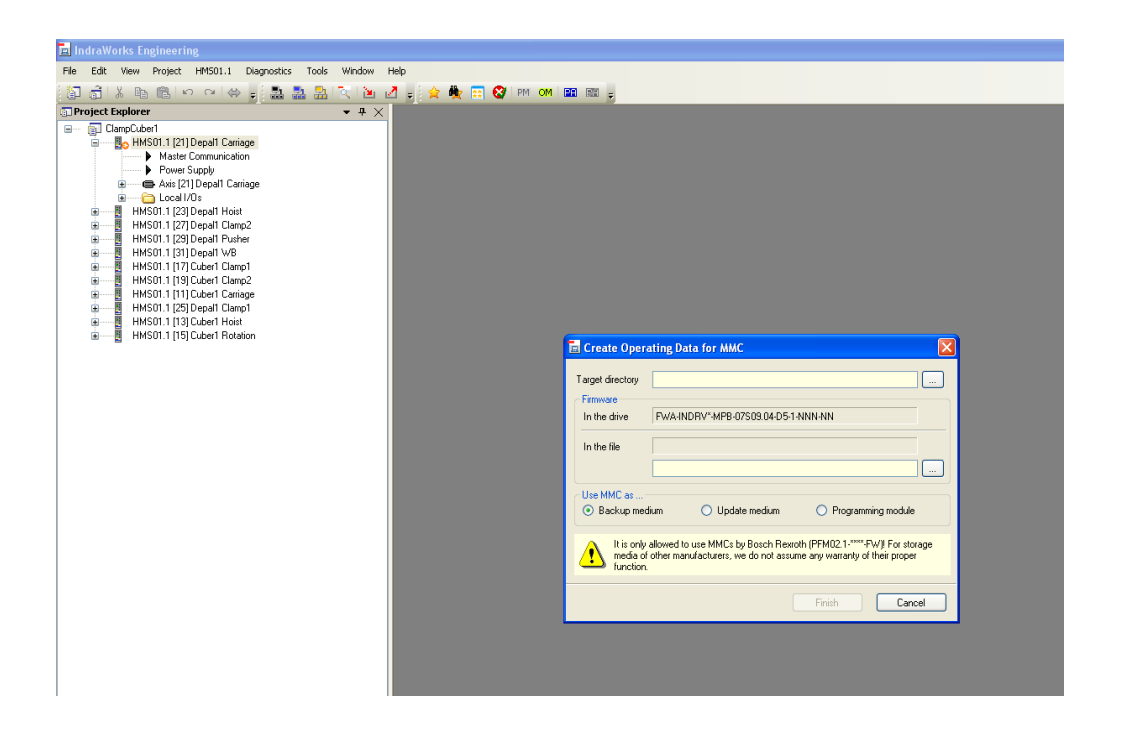

# **APPENDIX:**

#### A: Re-homing After Power Up:

Here is the procedure for sending the actual position to the clamp motors (retained in the PLC), after power-up:

1) Add parameter S-0-0052 to the Ethernet I/P ring. This value will be written to the actual position when you perform the home command on this axis (P-0-4077, bit 2, control word).

| Settings - Axis [17] CuberClamp1                              |  |
|---------------------------------------------------------------|--|
| Axis [17] CuberClamp1 🔹 🔹 🔹 🔹 🔹 🔮                             |  |
|                                                               |  |
| Axis mode Parameterization level 1 is active                  |  |
| Field bus diagnostic OFFLINE                                  |  |
| Data Channel Real-time input (AT) Real-time output (MDT)      |  |
| Profile type Freely configurable mode V Activate profile type |  |
| No. Config list cyclic command data channel                   |  |
| 1 P-0-4077 : Field bus: control word                          |  |
| 2 S-0-0000 : < empty >                                        |  |
| 3 S-0-0258 : Target position                                  |  |
| 4 S-0-0259 : Positioning velocity                             |  |
| 5 S-0-0260 : Positioning acceleration                         |  |
| 6 S-0-0359 : Positioning deceleration                         |  |
| 7 S-0-0092 : Bipolar torque/force limit value                 |  |
| 8 S-0-0000 : < empty >                                        |  |
| 9 S-0-0052 : Reference distance 1                             |  |
| 10                                                            |  |
|                                                               |  |
|                                                               |  |
|                                                               |  |
|                                                               |  |

2) Uncheck all the "Positive stop as zero switch" box. When homing ends select "Stop".

| Data Reference Motor Encoder - Axis [17] Cub                                                                                                    | erClamp1                                                                                                    | This va                                                     | alue will                      |
|----------------------------------------------------------------------------------------------------|----------------------------------------------------------------------------------------------------|-------------------------------------------------------------|--------------------------------|
| Axis [17] CuberClamp1 🔹 🔺 👻 💎                                                                                                    | - 4 🥹                                                                                                    | be w                                                        | ritten                         |
| Direction of motion Clockwise Anti-Clockwise Evaluation of Reference Mark (Zero Pulse) Home Switch opositive slope Limit switch as zero switch Positive stop as zero switch Cam switch point shifted to 0.0000 mm | Position<br>Position feedback value<br>Reference Distance<br>Homing<br>Velocity<br>Acceleration<br>FeedRate Override<br>Position Window       | 0.0000<br>0.0000<br>30.0000<br>100.0000<br>100.00<br>0.1000 | mm<br>mm/s<br>mm/s²<br>%<br>mm |
| Home switch offset 0.0000 mm<br>When homing ends<br>Stop<br>position on reference point<br>Offset 0.0000 mm                                                                                                    | Jerk limit bipolar<br>Motor encoder in refer<br>Sytem reference<br>Motor encoder<br>System in reference<br>Clear position status<br>Drive Con | 0.0000<br>ence<br>O Optional e                              | mm/s <sup>3</sup>              |

# B: Scaling Data From Mechanical Engineering:

| S Morris Mechanical Data    |                                      |                   |        |
|-----------------------------|--------------------------------------|-------------------|--------|
| Axis                        | Parameter                            | Value             | Unit   |
|                             | S-0-0278, Maximum Travel Range       | 10,000            | mm     |
| Carriage                    | S-0-0123, Feed constant k            | 500               | mm/rev |
| Carriage                    | S-0-0121, Input rev of load gear n1  | 7                 |        |
|                             | S-0-0122, Output rev of load gear n2 | 1                 |        |
|                             | S-0-0278, Maximum Travel Range       | 10,000            | mm     |
| Consolidator Carriage       | S-0-0123, Feed constant k            | 500               | mm/rev |
| consolidator carriage       | S-0-0121, Input rev of load gear n1  | 10                |        |
|                             | S-0-0122, Output rev of load gear n2 | 1                 |        |
|                             | S-0-0278, Maximum Travel Range       | 3000              | mm     |
| Hoist                       | S-0-0123, Feed constant k            | 500               | mm/rev |
|                             | S-0-0121, Input rev of load gear n1  | 30                |        |
|                             | S-0-0122, Output rev of load gear n2 | 1                 |        |
|                             | S-0-0278, Maximum Travel Range       | 200               | Deg    |
|                             | NO FEED CONSTANT - Rotary System     |                   |        |
| Rotate - Rotary Application | S-0-0121, Input rev of load gear n1  | <mark>3420</mark> |        |
|                             |                                      |                   |        |
|                             | S-0-0122, Output rev of load gear n2 | <mark>24</mark>   |        |
| Clamps                      | S-0-0278, Maximum Travel Range       | 1000              | mm     |
|                             | S-0-0123, Feed constant k            | 6                 | mm/rev |

# Note the new Rotate data based on 114 gear teeth/24 pinion teeth:

|                    | S-0-0121, Input rev of load gear n1  | 1     |        |
|--------------------|--------------------------------------|-------|--------|
|                    | S-0-0122, Output rev of load gear n2 | 1     |        |
|                    | S-0-0278, Maximum Travel Range       | 10000 | mm     |
| Marshalling Pusher | S-0-0123, Feed constant k            | 480   | mm/rev |
|                    | S-0-0121, Input rev of load gear n1  | 20    |        |
|                    | S-0-0122, Output rev of load gear n2 | 1     |        |

# C: POWER UP/DOWN SEQUENCE:

#### **To Enable Cuber Servos**

From HMI (Panel View) "Servo Drive Screen": Press "Clear Errors" template Press "Enable Power Supply" template Press template for each axis (Carriage, Hoist, ect.)

# 9.4.5 Time Behaviors When Switching HMV Supply Units ON and OFF

R

Switching On

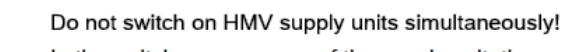

In the switch-on sequence of the supply unit, the supplying mains is loaded with the current  $I_{L\_trans\_max\_on}$  for the purpose of analysis.

During the unloading process, voltage overshoot can occur at the mains components connected in the incoming circuit (e.g. mains filters) due to inductances connected in the incoming circuit, e.g. the leakage inductance of the mains transformer.

With 3 or more HMV supply units at the common supply mains: Switch on supply units one after the other with a time interval of at least 0.5 seconds so that the inrush currents are not added.

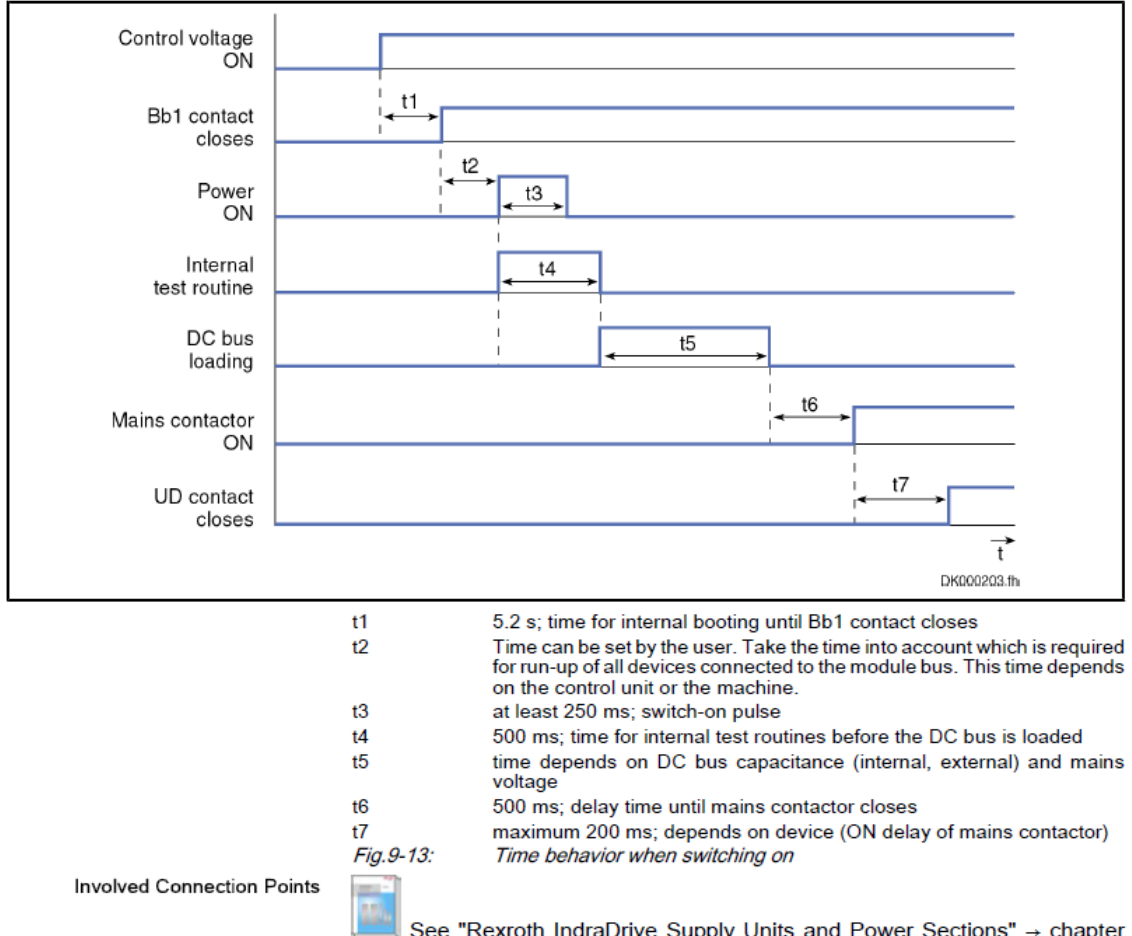

See "Rexroth IndraDrive Supply Units and Power Sections" → chapter "Functions and Electrical Connection Points"

## Switching Off

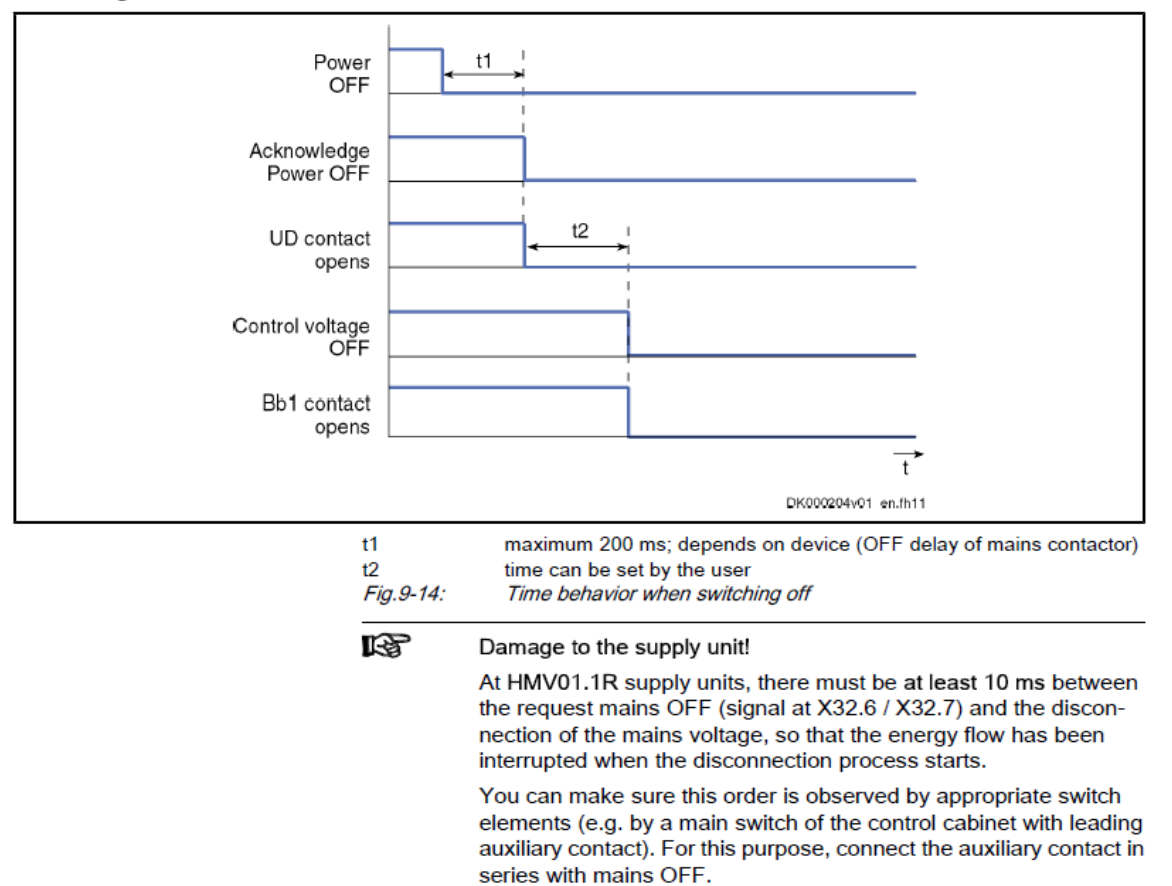

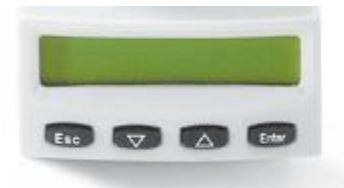

# POWER SUPPLY DISPLAY STATUS CODES:

Bb = no errors (ready for "Power On")

Lb = "Power On" (buss charged)

#### DRIVE DISPLAY STATUS CODES:

Bb = "Control Voltage On" and no errors (ready for "Power On").

Ab = "Control Voltage On" and "Power On" (ready for "Drive Enable").

AF = "Control Voltage On", "Power On", and "Drive Enabled" w/Torque waiting for command.

STO = "Safe Torque Off" is enabled (no motion of axis allowed).

#### **DEFINITIONS:**

"Control Voltage On" status is achieved by applying 24VDC on terminals 24V and 0V of Power Supply and Servo Drive control section.

"Power On" status is achieved by closing the circuit between terminals 6 and 7 of terminal group X32 on the Servo Drive control section.

"Drive Enable" status is turned on when the PLC writes to the Servo Drive control word P-0-4077 and sets bit 15 to equal 1.

"Safe Torque Off" status is achieved by opening the circuit to terminal 3 and closing the circuit to terminal 2 of terminal group X41 on the Servo Drive control section.

### **D: TROUBLE SHOOTING**

To monitor Drive Status click on "Axis Status".

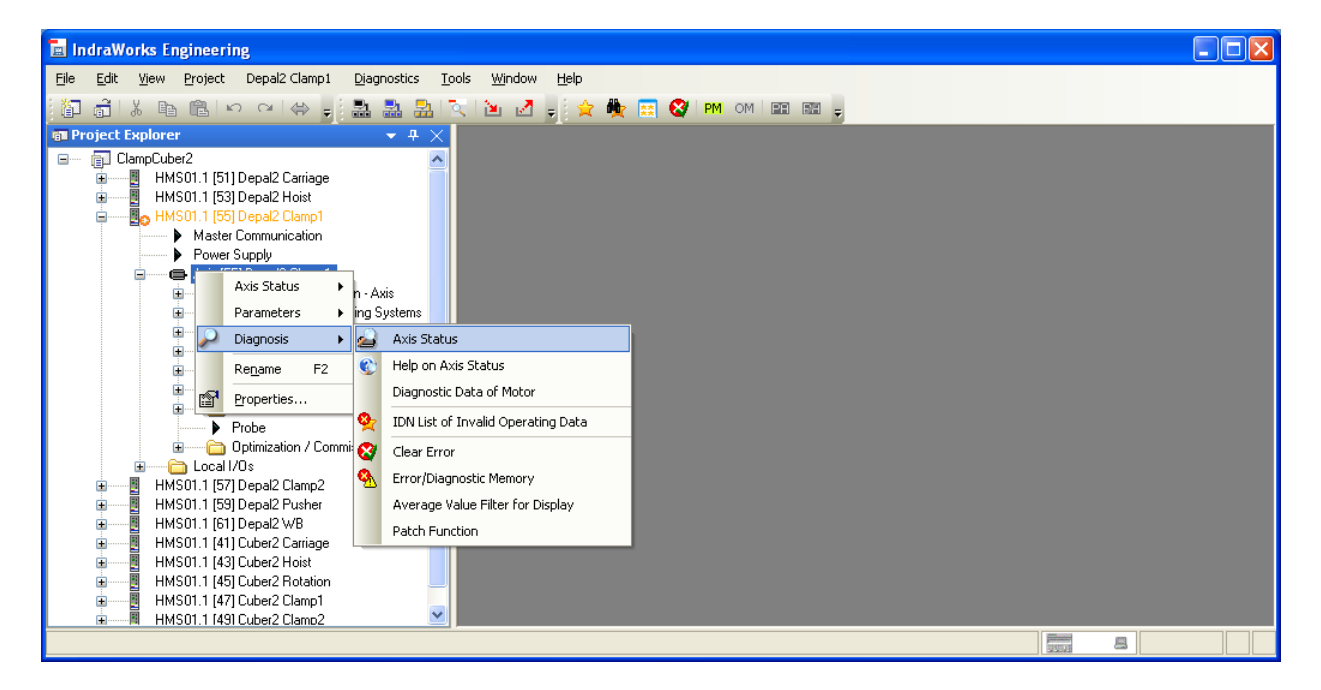

## **Axis Status:**

| 🖪 IndraWorks Engineering - Axis Status - Axis [55] De      | oal2 Clamp1                     |                   |                   |                                  |               |
|------------------------------------------------------------|---------------------------------|-------------------|-------------------|----------------------------------|---------------|
| <u>File Edit View Project Depal2 Clamp1 Diagnostics To</u> | ols <u>Wi</u> ndow <u>H</u> elp |                   |                   |                                  |               |
|                                                            | an an Cara                      |                   | 10710             |                                  |               |
|                                                            | <u>s e e p × ×</u>              |                   |                   |                                  |               |
| ा Project Explorer 🔹 🕂 🗙                                   | Axis Status - Axis [5           | 5] Depal2 Clamp1  |                   |                                  | ×             |
| 🖃 🚽 🔂 ClampCuber2                                          |                                 |                   |                   |                                  |               |
| 🗄 📱 HMS01.1 [51] Depal2 Carriage                           | Axis [55] Depal2 Clamp1         | 🔶 T 💐             | •• • •            |                                  | <del>``</del> |
| HMS01.1 [53] Depal2 Hoist                                  | Auio number                     | Auia designatio   |                   | Serees address Auis ture         |               |
| HMS01.1 [55] Depal2 Clamp1                                 | Axis number                     | Axis designado    |                   | Sercos address Axis type         |               |
| Master Communication                                       |                                 | Depaiz Ciamj      | p1                | 55 Real axis                     |               |
| Power Supply     Avia (FE) Decedo Classe1                  | Auia atabua                     | A0012 Ready for p | ollier op         |                                  |               |
| Axis (55) Depaiz Clampi                                    | Axis status                     | Addia Keady for p | lower on          |                                  |               |
| Master Communication - Axis                                | Current values                  |                   |                   |                                  |               |
| Scaling / Mechanical Systems                               | Desilier                        | 0.0000            |                   |                                  |               |
| Gening / Meenanical System     Emit Values                 | Position                        | 0.0000            | mm                |                                  | -             |
| Drive Control                                              | Velocity                        | 0.0000            | mm/s              |                                  |               |
| 🗄 🛁 🔂 Operation Modes / Drive Halt                         | Acceleration                    | 0.0000            | mm/s <sup>2</sup> |                                  |               |
| 🗄 👘 Error Reaction                                         |                                 | 0.0000            |                   |                                  |               |
| Probe                                                      | Torque / force                  | 0.0               | %                 | Detaile //                       |               |
| 🕀 💼 🕞 Optimization / Commissioning                         |                                 |                   |                   | Decails (                        |               |
| 🗉 🛁 Local I/Os                                             | Motion                          |                   | Status            |                                  |               |
| 🗄 📱 HMS01.1 [57] Depal2 Clamp2                             |                                 |                   | Ontrol se         | ection ready for oper. (bb)      | _             |
| 🗄 🔤 HMS01.1 [59] Depal2 Pusher                             |                                 | not activo        | 🔘 Ctrl and p      | ower sections ready for op. (Ab) |               |
| ■ HMS01.1 [61] Depal2 WB                                   |                                 | noc accire        | 🔵 Drive with      | n torque (AF)                    |               |
| HMS01.1 [41] Cuber2 Carriage                               |                                 |                   | 🔘 Drive HAL       | LT active (AH)                   |               |
| HMS01.1 [43] Cuber2 Hoist                                  |                                 |                   | Drive erro        | or                               |               |
| HMSUI.1 [45] Luber2 Hotation                               | Messages                        |                   |                   |                                  |               |
| HMS01.1 [47] Luber2 Clamp1                                 | 🔘 n actual = 0                  | ○ P >= Px         | 🔘 In Position     | n                                | ~             |
|                                                            | 1                               | -                 |                   |                                  |               |
|                                                            |                                 |                   |                   |                                  |               |

# Typical Drive Fault Codes and causes:

F2060 – "Under Voltage In Power Section": Typically caused by enabling Drives with Power Section off or with 3 Phase Supply off.

F2028 – "Excessive Deviation": Accel or Decel set to high or mechanical problem.

F2174 – "Loss of Motor Encoder": Clear position status, then set absolute measure (home), then cycle power.

F2802 = unable to "Power On" due to drive error

F3131 – "Error when checking Input Signals": Check Safety wiring at Drive Inputs X41.

F4005 – "Error during phase regression": Ethernet IP error.

F4009 - "Bus Failure"

F6029 – "Positive Position Limit Exceeded": The axis has traveled beyond programmed limits. Clear error then Enable Power Supply, then enable the Drive, then give a command value that calls for a move to a location that is within programmed travel limits.

F6030 – "Negative Position Limit Exceeded": The axis has traveled beyond programmed limits. Clear error then Enable Power Supply, then enable the Drive, then give a command value that calls for a move to a location that is within programmed travel limits.

F8022 – "Encoder Signal Incorrect": The encoder cable may be defective. Less likely cause is defective Drive Control Section. Move axis with caution after this fault as the axis may need to be re-homed. This error (after the problem has been corrected) must be cleared in "Parameter Mode" from the Indaworks software or from the Drive Keypad with the Power Supply Off.

F8023 – "Mechanical Link W/Encoder": Caused by loose of connection between Encoder and Drive Control Section. Power Supply must be Off to clear error after problem has been corrected.

F8027 – "Drive Enable With Safe Off": Caused by attempting to enable drive with Safe Off mode enabled.

F8060 – "Over current in Power Section": Typically caused by short in motor or motor cable. If motor and cable are OK Drive Control Unit may be defective. Test by disconnecting motor and see if fault clears. If not disconnect cable from Drive Power Section (A1,A2,A3) and see if fault clears.

F8260 – "Torque/Force command value limit active": Can be caused by Torque/Force limits set to low or the axis has crashed into something.

REFER TO INDRAWORKS HELP FOR ADDITIONAL FAULT CODES INFORMATION AS SHOWN ON NEXT PAGE:

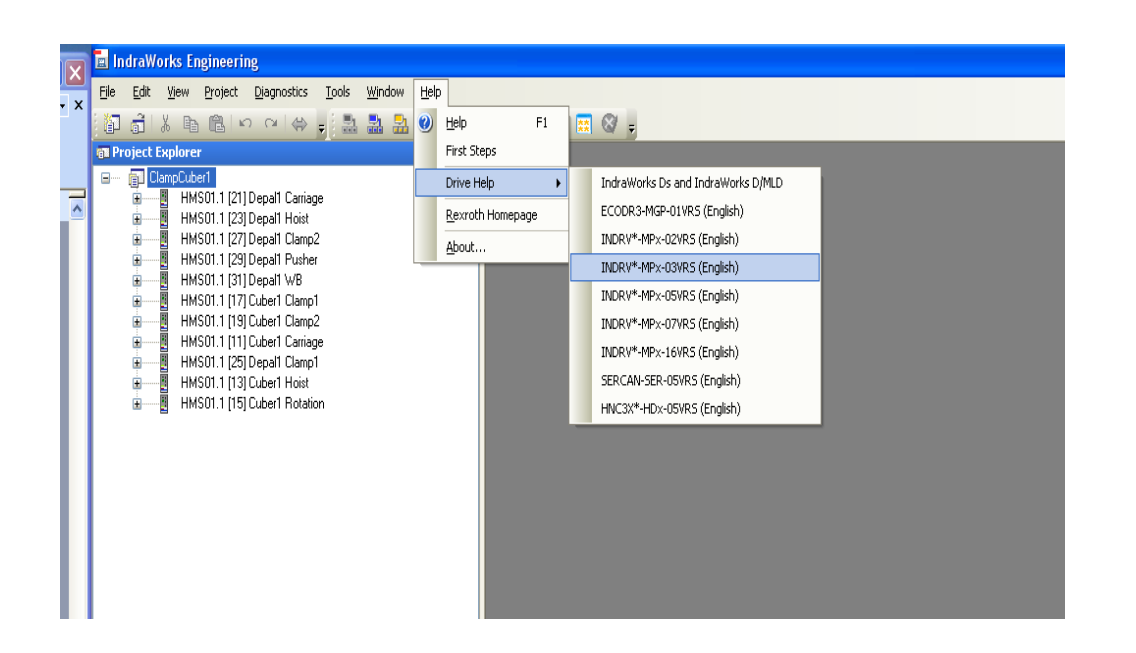

Choose "Troubleshooting Guide":

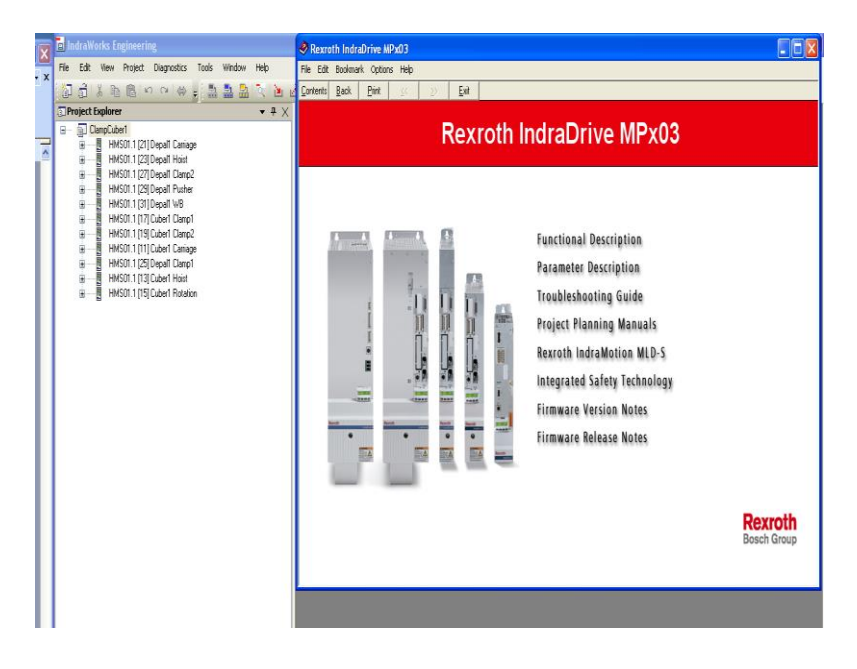

Choose "Error Messages":

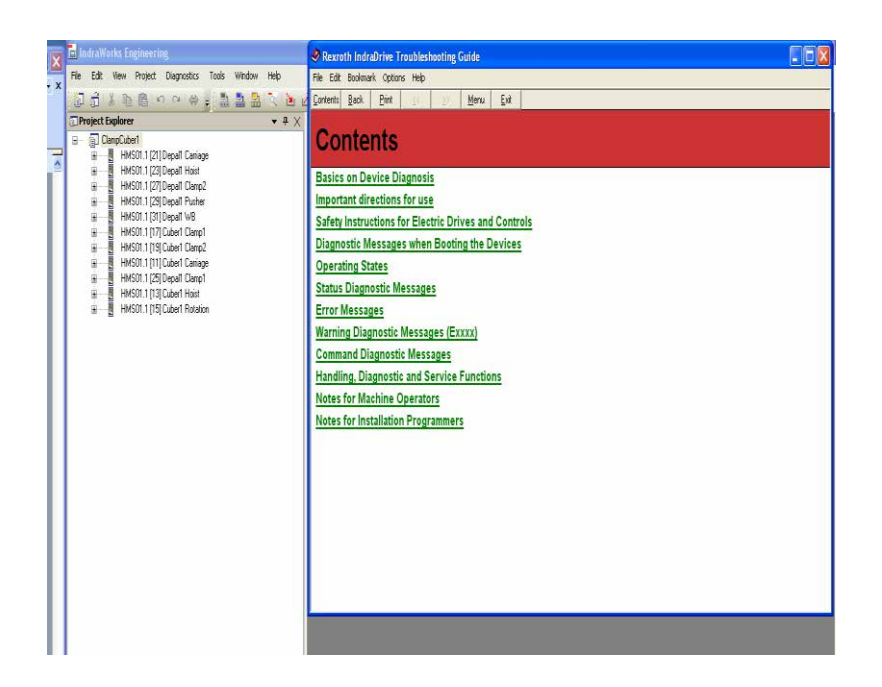

Choose appropriate category below:

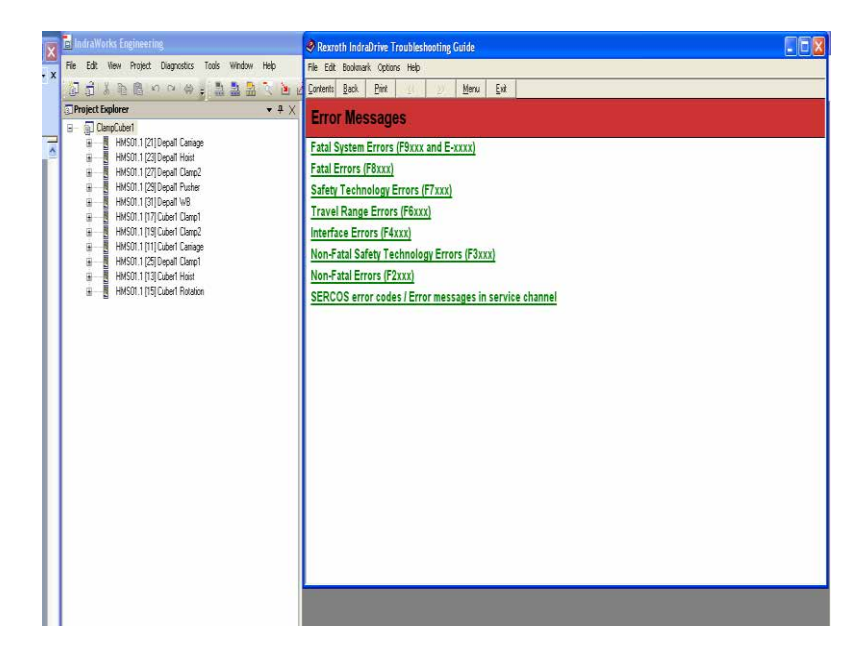

# **E: CONTROL WORD DEFINITIONS**

| P-0-4077, | Field bus: | control | word | (PLC to | Drive) |  |
|-----------|------------|---------|------|---------|--------|--|
|           |            |         |      |         |        |  |

| <image/> <image/>                                                                                                    | -4077 Field Bus Control V<br>lit View Document Tools V | Word.pdf - Adob<br>Window Help | e Reader                                                                                                    |                                                           |      |
|----------------------------------------------------------------------------------------------------|--------------------------------------------------------|--------------------------------|----------------------------------------------------------------------------------------------------|-----------------------------------------------------------|------|
| <section-header><section-header><section-header><section-header><section-header><section-header><section-header><section-header><image/><text><text><text></text></text></text></section-header></section-header></section-header></section-header></section-header></section-header></section-header></section-header>                                                                                                    | 🔊 •   🧼 🧼 🔟                                            | / 2 🛛 🗩 💌                      | 100% - Find -                                                                                                    |                                                           |      |
| Image: height of height of height |                                                        | Structure                      |                                                                                                    |                                                           |      |
|                                                                                                    |                                                        | Bit                            | Designation/function                                                                                                    | Comment                                                   |      |
|                                                                                                    |                                                        | 0                              | Command value acceptance<br>Upon a change (5-0-0345, bit 0)<br>- a positioning block is activated or<br>- the command position is accepted                                                                                                    | Not supported in profile<br>0xFFFD (see <u>P-0-4084</u> ) |      |
| 2 0 0 <t< td=""><td></td><td>1</td><td>Operating mode setting<br/>0-&gt;1: Change to operating mode<br/>1-&gt;0: Change to parameter mode</td><td></td><td></td></t<>                                                                                                    |                                                        | 1                              | Operating mode setting<br>0->1: Change to operating mode<br>1->0: Change to parameter mode                                                                                                    |                                                           |      |
| 3       Advantar / relative (S=0-0346, bit 3) (only effective when using the properties of the properties of the pro                            |                                                        | 2                              | Going to zero ( <u>S-0-0148</u> )<br>0->1: Start homing command "C6"<br>1->0: Complete homing command "C6"                                                                                                    | Not supported in profile<br>0xFFFD (see <u>P-0-4084</u> ) |      |
| 4       Immediate block change (S=0.0282) is only applied after the last active target position was reached       bot supported in profile SFFD (see P=0.4094)         5       Obstroning command value (S=0.0282) is only applied after the last active target position was reached       i. Positioning command value (S=0.0282) is immediately applied upon targeting or ommand value (S=0.0282) is immediately applied upon targeting or command value (S=0.0283) is only applied after the last active target formed eating command value (S=0.0282) is immediately applied upon targeting or ommand value (S=0.0283) is only applied after the last active target formed eating command value (S=0.0286) is S=0.0236, bit 1)         6       Destroning / Jogging (S=0.036, bit 2 + S=0.036, bit 1)       For supported in profile Definition (S=0.0282) is immediately applied upon targeting of the support target in profile Definition and the support of the support of the suport of the support of the                                                                                                    |                                                        | 3                              | Absolute / relative ( <u>S-0-0346</u> , bit 3) (only effective when using "<br><u>S-0-0282</u> , Positioning command value")<br>0: Positioning command value ( <u>S-0-0282</u> ) is processed as absolute<br>target position in the drive<br>1: Positioning command value ( <u>S-0-0282</u> ) is processed as relative<br>travel distance in the drive | Not supported in profile<br>0xFFFD (see <u>P-0-4084</u> ) |      |
| 5       Clear error (5:0-0092)         0-31: State error (scing command "CS"         1-30: Complete command "CS"         7/6       Positioning (Jogdis, bit 2 + 5:0-0346, bit 1)         0: Positioning activated by:         0: Positioning activated by:         0: Positioning activate activate a                                                                                                    |                                                        | 4                              | $\label{eq:starting} \begin{array}{  c   c   c   c   c   c   c   c   c   $                                                                                                    | Not supported in profile<br>0xFFFD (see <u>P-0-4084</u> ) |      |
| 7/6       Positioning / jogging (5:0-0.346, bit 2 + 5:0-0.346, bit 1)       Not supported in profile         00: Positioning active, start at change of bit 0       Positioning active, start at change of bit 0       Not supported in profile         01: Infinite travel in positive direction (100+)       10: Infinite travel in positive direction (100+)       Not supported in profile         02: Scondary oper. mode 1 (e.g., jogging)       11: Stopping the axis (positioning atop       Not supported in profile         03: Scondary oper. mode 2       11: Stopping the axis (positioning atop       Not supported in profile         10: Infinite travel in positive direction (100+)       11: Stopping the axis (positioning atop       Not supported in profile         11: Scondary oper. mode 1 (e.g., jogging)       11: Stopping the axis (positioning atop       Not supported in profile         12: Drive start       Interpolator clock (only in cycl. pos. control): Toggles when new command values transmitted       Not supported in profile         13: Drive Hatt (10-00116, bit13)       Drive tart       Interpolator clock (only in cycl. pos. control): supported in profile         14: Drive enable (10-0-0116, bit14)       Independent of P-0-0116, bit15)       Drive tart       Internally as soon as field bus communication is active!         15: Drive enable       I-0: Dissible deceleration according to P-0-0119       P-0-4077, bit 14 of P-0-0116, bit13       P-0-4077, bit 14 of P-0-0116, bit14         10: Drive                                                                                                    |                                                        | 5                              | Clear error ( <u>5-0-0099</u> )<br>0->1: Start error clearing command "C5"<br>1->0: Complete command "C5"                                                                                                    |                                                           |      |
| 9/8       Command operation mode (for SERCOS: <u>S-0-0134</u> , bit 89)<br>00: Primary operation mode<br>01: Secondary oper. mode 1 (e.g., jogging)<br>10: Secondary oper. mode 2         11       Interpolator clock (only in cycl. pos. control): Toggles when new<br>command values transmitted         13       Drive Halt ( <u>P-00116</u> , bit13)<br>0-31: Drive statt<br>1-30: Drive Halt ( <u>P-00116</u> , bit14)<br>1-30: Drive Halt ( <u>P-00116</u> , bit14)<br>1-30: Drive Halt ( <u>P-00116</u> , bit14)<br>1-30: Drive that resett)         14       Interpolator clock (0.000 (P-0-0116) bit 14 of <u>P-00116</u> is automatically set<br>internally as soon as field bus communication is active!         15       D-31: Drive enable<br>1-30: Best possible deceleration according to <u>P-0-0119</u> P-0-4077, Field bus: Control word         Rearonter mustn't be parameterized simultaneously with " <u>P-0-4068</u> , Field bus: Control<br>word IO" in " <u>P-0-4081</u> , Field bus: Config. list of cyclic command value data ch.".         P-0-4077 - Attributes <sup>®</sup> Re-a78862987ffc03440a6846a0019d1015-1-en-US-6                                                                                                    |                                                        | 7/6                            | Positioning / jogging ( <u>5-0-0346</u> , bit 2 + <u>5-0-0346</u> , bit 1)<br>Positioning activated by:<br>00: Positioning active, start at change of bit 0<br>Positioning aborted by:<br>01: Infinite travel in positive direction (jog+)<br>10: Infinite travel in negative direction (jog-)<br>11: Stopping the axis (positioning stop)             | Net supported in profile<br>0xFFFD (see <u>P-0-4084</u> ) |      |
| 12       IPOSYNC<br>Interpolator clock (only in cycl. pos. control): Toggles when new<br>command values transmitted         13       Drive that (P-0-0116, bit13)<br>0->1: Drive statt<br>1->0: Drive that (P-0-0116, bit14)<br>Independent of P-0-4077, bit 4 of P-0-0116 is automatically set<br>internally as soon as field bus communication is active!         14       Drive on ble (P-0-0116, bit15)<br>0->1: Drive on able<br>1->0: Best possible deceleration according to P-0-0119         F-0-4077, Field bus: Control word         Image: The parameter musth the parameterized simultaneously with "P=0=4068, Field bus: Control<br>word 10" in "P=0-4081, Field bus: Config. list of cyclic command value data ch.".         P-0-4077 - Attributes To         (*) Rexroth 2009       RS-a78d62987ffc03440a6846a0019d1015-1-en-US-6                                                                                                    |                                                        | 9/8                            | Command operation mode (for SERCOS: <u>S-0-0134</u> , bit 89)<br>00: Primary operation mode<br>01: Secondary oper. mode 1 (e.g., jogging)<br>10: Secondary oper. mode 2<br>11: Secondary oper. mode 3                                                                                                    |                                                           |      |
| 13       Drive Halt (P-0-0116, bit13)<br>0-31: Drive start<br>1->0: Drive Halt, i.e. the drive is immediately shut down (speed<br>command value reset!)         14       Drive enable (P-0-0116, bit14)<br>Independent of P-0-4077, bit 14 of P-0-0116 is automatically set<br>internally as soon as field bus communication is active!         15       Drive oN (P-0-0116, bit15)<br>0->1: Drive enable<br>1->0: Best possible deceleration according to P-0-0119         P-0-4077, Field bus: Control word         Image: The parameter mustn't be parameterized simultaneously with "P=0=4068, Field bus: Control<br>word 10" in "P=0=4081, Field bus: Config. list of cyclic command value data ch.".         P-0-4077 - Attributes *>         © Rexroth 2009       RS-a78d62987ffc03440a6846a0019d1015-1-en-US-6                                                                                                    |                                                        | 12                             | IPOSYNC<br>Interpolator clock (only in cycl. pos. control): Toggles when new<br>command values transmitted                                                                                                    |                                                           |      |
| 14       Drive enable (P-0-0116, bit14)<br>Independent of P-0-4077, bit 14 of P-0-0116 is automatically set<br>internally as soon as field bus communication is active!         15       Drive ON (P-0-0116, bit15)<br>0->1: Drive enable<br>1->0: Best possible deceleration according to P-0-0119         P-0-4077, Field bus: Control word         Image: Set possible deceleration according. Iso for cyclic command value data ch.".         P-0-4077 - Attributes          © Rexroth 2009         RS-a78d62987ffc03440a6846a0019d1015-1-en-US-6                                                                                                    |                                                        | 13                             | Drive Halt (P-0-0116, bit13)<br>0->1: Drive start<br>1->0: Drive Halt, i.e. the drive is immediately shut down (speed<br>command value reset!)                                                                                                    |                                                           |      |
| 15       Drive ON (P-0-0116, bit15)<br>0->1: Drive enable<br>1->0: Best possible deceleration according to P-0-0119         P-0-4077, Field bus: Control word         Image: The parameter musth't be parameterized simultaneously with "P=0=4068, Field bus: Control word Io" in "P=0=4081, Field bus: Config. list of cyclic command value data ch.".         P-0-4077 - Attributes >         © Rexroth 2009       RS-a78d62987ffc03440a6846a0019d1015-1-en-US-6                                                                                                    |                                                        | 14                             | Drive enable ( <u>P-0-0116</u> , bit14)<br>Independent of P-0-4077, bit 14 of <u>P-0-0116</u> is automatically set<br>internally as soon as field bus communication is active!                                                                                                    |                                                           |      |
| P-0-4077, Field bus: Control word         Image: The parameter musta't be parameterized simultaneously with "P=0=4068, Field bus: Control word IO" in "P=0=4081, Field bus: Config. list of cyclic command value data ch.".         P-0-4077 - Attributes %         © Rexroth 2009       RS-a78d62987ffc03440a6846a0019d1015-1-en-US-6                                                                                                    |                                                        | 15                             | Drive ON ( <u>P-0-0116</u> , bit15)<br>0->1: Drive enable<br>1->0: Best possible deceleration according to <u>P-0-0119</u>                                                                                                    |                                                           |      |
| The parameter mustn't be parameterized simultaneously with "P=0=4068, Field bus: Control word IO" in "P=0=4081, Field bus: Config. list of cyclic command value data ch.".         P=0-4077 - Attributes *>         © Rexroth 2009       RS-a78d62987ffc03440a6846a0019d1015-1-en-US-6                                                                                                    |                                                        | P-0-4077                       | , Field bus: Control word                                                                                                    |                                                           |      |
| P-0-4077 - Attributes          © Rexroth 2009         RS-a78d62987ffc03440a6846a0019d1015-1-en-US-6                                                                                                    |                                                        | 167                            | The parameter mustn't be parameterized simultaneously with " <u>P=0=40</u> word IO" in " <u>P=0=4081</u> , Field bus: Config. list of cyclic command value                                                                                                    | 168, Field bus: Control<br>e data ch.".                   |      |
| © Rexroth 2009 RS-a78d62987ffc03440a6846a0019d1015-1-en-US-6                                                                                                    |                                                        | P-0-4077                       | - Attributes To                                                                                                    |                                                           |      |
|                                                                                                    |                                                        | © Rexroti                      | h 2009 RS-a78d62987ffc03440a6                                                                                                    | 846a0019d1015-1-en-US-6                                   |      |
|                                                                                                    |                                                        |                                |                                                                                                    |                                                           |      |
|                                                                                                    |                                                        |                                |                                                                                                    |                                                           |      |
|                                                                                                    |                                                        |                                |                                                                                                    |                                                           |      |
|                                                                                                    | rt) 606 "                                              | 🔘 Inbox - Micro.               | 🕵 Columbia Ms 🕥 Doc 🥼 R.S.Logix 500 🛅 AutoCAD 2005 🖳 Revrot                                                                                                    | n Serv 🦉 untitled - Paint 📑 P-0-4077 Fiel 🔍 🚔 🗷           | 3:10 |

| ield Bus Status Word.pdf - Adob<br>Document Tools Window Help | e Reader                                                                                                    |                                                                                 |
|---------------------------------------------------------------|----------------------------------------------------------------------------------------------------|---------------------------------------------------------------------------------|
| 🧼 💠 1 / 2 🛛 🖲 🖲                                               | 100% • End •                                                                                                    |                                                                                 |
| <b>Structur</b><br>The indivi                                 | e<br>idual bits of the parameter have the following significance:                                                                                                    |                                                                                 |
| Bit                                                           | Designation/function                                                                                                    | Comment                                                                         |
| 1/0                                                           | Operating mode acknowledgment<br>10: Operating mode<br>01: No longer relevant as of MP*04VRS<br>00:Parameter mode                                                                                                    | As of MP*04VRS<br>implementation of a<br>sep. parameterization<br>state machine |
| 2                                                             | In reference (status of reference encoder)<br>( <u>5-0-0403</u> , bit 0) actual position value (encoder 1 or 2) is<br>0: Relative<br>1: Homed                                                                                                    |                                                                                 |
| 3                                                             | In standstill ( $\underline{S-0-0331}$ , bit 0)<br>1: Actual velocity $   \leq \text{standstill window}    \underline{S-0-00401} \leq \underline{S-0-0124}$                                                                                                    |                                                                                 |
| 4                                                             | Command value reached for           Velocity control           1: Command speed reached ( <u>5-0-0330</u> , bit 0)           Cyclic position ( <u>5-0-0336</u> , bit 0)           Drive-internal interpolation           1: [( <u>5-0-0258</u> ) - ( <u>5-0-0051</u> /53)]           Drive-controlled positioning           1: [( <u>5-0-0430</u> ) - ( <u>5-0-0051</u> /53)]           Drive-controlled positioning           1: [( <u>5-0-0430</u> ) - ( <u>5-0-051</u> /53)]           Drive-controlled positioning           1: [( <u>5-0-0430</u> ) - ( <u>5-0-051</u> /53)]           Drive-controlled positioning           1: [( <u>5-0-0430</u> ) - ( <u>5-0-051</u> /53)]           Drive-controlled positioning           1: [( <u>5-0-0430</u> ) - ( <u>5-0-0051</u> /53)]           Drive-present ( <u>5-0-031</u> )           Prove controlled position ( <u>5-0-0057</u> and "in position" ( <u>5-0-0372</u> , bit 2)           Positioning block mode           1: "End position reached" ( <u>P-0-4061</u> , bit 4)           Other operation modes: 1. "Target position attained" ( <u>5-0-0342</u> , bit 0) |                                                                                 |
| 5                                                             | Command change bit<br>1: If command status has changed<br>0: If command status has not changed                                                                                                    |                                                                                 |
| 6                                                             | Operating mode error<br>1: Error in transition command<br>0: No error in transition command                                                                                                    |                                                                                 |
| 7                                                             | Status of command value processing<br>1: Drive does not follow command value input (e.g., when Drive Halt<br>is active)<br>0: Drive follows command value input (e.g., "AF" active)                                                                                                    |                                                                                 |
| 9/8                                                           | Actual operation mode ( <u>P-0-0116</u> , bit 89)<br>00: Primary operation mode                                                                                                    |                                                                                 |
|                                                               | 01: Secondary oper. mode 1<br>10: Secondary oper. mode 2<br>11: Secondary oper. mode 3                                                                                                    |                                                                                 |
| 10                                                            | Command value acknowledgment<br>By toggling the bit ( <u>S-0-0419</u> , bit 0), the drive acknowledges the<br>acceptance of the "positioning command value" ( <u>S-0-0282</u> ).                                                                                                    |                                                                                 |
| 11                                                            | Class 3 diagnostics message (cf. <u>S-0-0013</u> )<br>The bit is set if a class 3 diagnostics message is present.                                                                                                    |                                                                                 |
| 12                                                            | Class 2 diagnostics warning (cf. <u>S-0-0012</u> )<br>The bit is set if a class 2 diagnostics warning is present.                                                                                                    |                                                                                 |
| 13                                                            | Class 1 diagnostics drive error (cf. <u>S-0-0011</u> )<br>The bit is set if a class 1 diagnostics error is present (drive interlock).                                                                                                    |                                                                                 |
| 15/14                                                         | Ready for operation (P-0-0116, bit 14/15)<br>00: Not ready for power on (e.g. "P2")<br>01: Ready for power on ("bb")<br>10: Cartical parties are section made for an ("Ab")                                                                                                    |                                                                                 |

- 5 🛛